QUICKBOOKS EN LIGNE - FORMATION

# Paie de base avec Quickbooks en ligne

| Paie de base avec Quickbooks en ligne                      | 3  |
|------------------------------------------------------------|----|
| Activer la paie de Quickbooks en ligne                     | 3  |
| Premiers pas avec la paie                                  | 7  |
| Configuration des employés                                 | 10 |
| Étape 1 Info personelle - Ajout d'employé                  | 11 |
| Étape 2 - Quelles sont les retenues d'impôt des employés?  | 12 |
| Étape 3 À quelle fréquence payez-vous?                     | 13 |
| Étape 4 Combien payez-vous?                                | 15 |
| Lignes de paiement supplémentaires                         | 16 |
| Étape 5 Configuer une politique de Congé pour cet employé? | 21 |
| Étape 6 Est-ce que des retenues ou des cotisations?        | 23 |
| Étape 7 Indemnisation des accidentés du travail            | 28 |
| Étape 8 Comment voulez-vous payer?                         | 28 |
| Payer les employés                                         | 29 |
| Création de la rémunération des employés                   | 29 |
| Rapport de paie                                            | 34 |
| Charges sociales                                           | 35 |
| Créer des rapports de paie                                 | 38 |
| T4 et Relevé 1 dans Quickbooks                             | 40 |
| Relevé d'emploi                                            | 43 |
| Conclusion                                                 | 46 |

# Paie de base avec Quickbooks en ligne

La paie de Quickbooks a été conçu pour être rapide et simple à utiliser. Elle est conçu pour gérer la paie de votre petite entreprise, y compris la configuration facile, la création de chèque de paie, les formulaires de paie simples et les rapports faciles à utiliser. L'intégration complète avec la comptabilité QuickBooks en ligne vous permet de gérer facilement l'ensemble de votre comptabilité et de votre paie dans un seul programme comptable.

La paie QuickBooks en ligne permet d'accéder facilement à votre paie n'importe où, n'importe quand en ligne. QuickBooks en ligne est toujours à jour avec les tables de taxes et les informations de conformité les plus récentes, ce qui facilite le maintien de la conformité de la paie.

### Activer la paie de Quickbooks en ligne

La paie de QuickBooks peut être ajouté à n'importe quel produit QuickBooks en ligne. Il n'est pas activé dans le cadre de votre abonnement. Vous devez activer la paie avant de l'utiliser. Pour activer la paie QuickBooks:

- 1. Connectez-vous à QuickBooks en ligne à ca.qbo.intuit.com
- 2. Entrez votre nom d'utilisateur et votre mot de passe et cliquez sur **Se** connecter.
- 3. Cliquez sur Paie.

| of the advice of the second second se | Entreprise fictive                        | ? Aide                              | Q                     | ¢                                                                                                    | ŝ | B |  |  |
|----------------------------------------------------------------------------------------------------|-------------------------------------------|-------------------------------------|-----------------------|----------------------------------------------------------------------------------------------------|---|---|--|--|
| + Nouveau                                                                                                    | + Sport LaMontagne                        | )                                   |                       |                                                                                                    |   |   |  |  |
| Tableau de bord                                                                                                    | Faites avancer les choses Aperçu de l'ent | treprise                            |                       |                                                                                                    |   |   |  |  |
| Banque >                                                                                                    |                                           |                                     |                       |                                                                                                    |   |   |  |  |
| Ventes >                                                                                                    | ÉTAT DES RÉSULTATS Derniers 30 jours 🗸    | DÉPENSES                            | Derniers 30 jours 🗸 🗸 | COMPTES BANCAIRES                                                                                                    |   |   |  |  |
| Dépenses >                                                                                                    | \$1,453                                   | <b>\$3,647</b><br>Derniers 30 jours |                       | Visa Credit Card         8 à réviser           Solde bancaire         -\$3,210.00         Màj il y a                                                         |   |   |  |  |
| Projets                                                                                                    | Revenu net pour derniers 50 jours         |                                     |                       | Dans QuickBooks \$2,077.60 32 jours                                                                                                    |   |   |  |  |
| Paie                                                                                                    | <b>\$5,100</b><br>Revenus                 |                                     | Cost of Goods Solc    | Chequing         12 à réviser           Solde bancaire         \$40,071.20         Màj il y a           Dans QuickBooks         \$21,095.57         33 jours |   |   |  |  |
| Rapports                                                                                                    | 62 ( 47                                   |                                     | Rent Expense          |                                                                                                    |   |   |  |  |
| Taxes                                                                                                    | <b>\$3,047</b><br>Dépenses                |                                     | Utilities - Electric  |                                                                                                    |   |   |  |  |
| Kilométrage                                                                                                    |                                           |                                     | Tout le reste         |                                                                                                    |   |   |  |  |
| Comptabilité >                                                                                                    |                                           |                                     |                       | Connecter les comptes Aller aux registres 💙                                                                                                    |   |   |  |  |
| Mon comptable                                                                                                    |                                           |                                     |                       |                                                                                                    |   |   |  |  |
| Applis                                                                                                    | FACTURES                                  | VENTES                              | Derniers 30 jours 🗸 🗸 |                                                                                                    |   |   |  |  |
|                                                                                                    | \$19,832 Impayées 365 derniers jours      | \$5,100<br>Derniers 30 jours        |                       |                                                                                                    |   |   |  |  |
|                                                                                                    | \$14,009\$5,703En souffrancePas encore dû | \$5.4 k                             | 9                     |                                                                                                    |   |   |  |  |
|                                                                                                    |                                           | \$3.6 k                             |                       |                                                                                                    |   |   |  |  |
|                                                                                                    | \$5,763 Payé 30 derniers jours            |                                     |                       |                                                                                                    |   |   |  |  |
|                                                                                                    | <b>\$0 \$5,763</b><br>Non déposé Déposé   | \$1.8 k                             |                       |                                                                                                    |   |   |  |  |

4. Cliquez sur le bouton **Configurer la paie**.

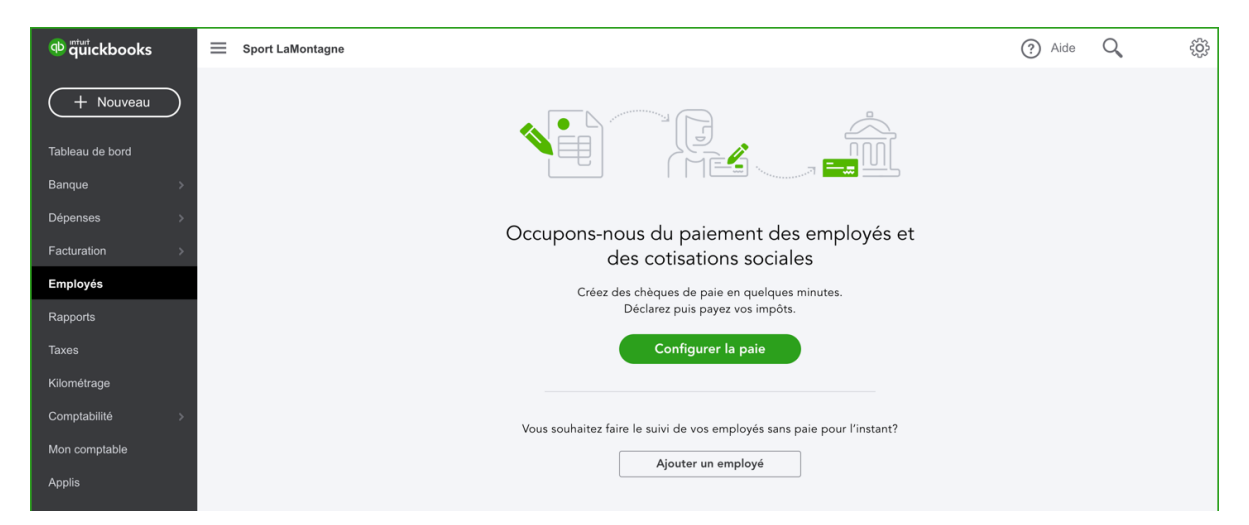

- 5. QuickBooks en ligne vous permet d'essayer la paie gratuitement. Cliquez sur Activer la paie maintenant pour activer la paie. QuickBooks en ligne vous permet de choisir les fonctionnalités dont vous avez besoin pour votre paie. Selon ce que vous choisissez, QuickBooks fera une recommandation.
- 6. Effectuez les sélections nécessaires pour votre situation commerciale. Lorsque vous sélectionnez des options, QuickBooks crée la recommandation.

|                                                                   |                            |                       |                                      |                                               |                                                  |                                              | ×      |  |  |  |  |
|-------------------------------------------------------------------|----------------------------|-----------------------|--------------------------------------|-----------------------------------------------|--------------------------------------------------|----------------------------------------------|--------|--|--|--|--|
| Payer les employés : une affaire de minutes!                      |                            |                       |                                      |                                               |                                                  |                                              |        |  |  |  |  |
| Voyons quel forfait de paie convient le mieux à votre entreprise. |                            |                       |                                      |                                               |                                                  |                                              |        |  |  |  |  |
| Choisissez les fonctions qui comptent pour vous -                 |                            |                       |                                      |                                               |                                                  |                                              |        |  |  |  |  |
|                                                                   |                            | Choisissez les        | fonctions qui compte                 | nt pour vous :                                |                                                  |                                              |        |  |  |  |  |
| ~                                                                 | ~                          | ~                     | II € <sup>8</sup> ¤                  |                                               | ~                                                | ~                                            |        |  |  |  |  |
| Dépôt direct                                                      | Rapports sur la paie       | Accès des<br>employés | Rémunération<br>des<br>entrepreneurs | Soumission<br>automatique<br>des déclarations | Indemnisation<br>des<br>accidentés du<br>travail | Formulaires et<br>rapports de fin<br>d'année |        |  |  |  |  |
|                                                                   |                            |                       |                                      |                                               |                                                  |                                              |        |  |  |  |  |
| RECOMMANDE                                                        |                            |                       |                                      |                                               |                                                  |                                              |        |  |  |  |  |
|                                                                   |                            |                       | QuickBook                            | s en ligne Paie                               | Wagep                                            | ooint                                        |        |  |  |  |  |
| À quelle fréc                                                     | quence exécutez-vous la    | paie?                 |                                      | 0.¢                                           |                                                  | o. #                                         |        |  |  |  |  |
| (Hebdemodel                                                       | Turtes las dans comeiros   | Rimana Mananal        | 20,0                                 | 0 \$/mois                                     | Frais de base : 40                               | 0 \$/mois                                    |        |  |  |  |  |
| Hebdomadair                                                       | e loutes les deux semaines | Dimensuelle           | + 3,00 \$ trais                      | payes par empioye                             | + 4 > par employe<br>Coût fondé sur 2 calculs d  | par mois<br>e paie mensuels.                 |        |  |  |  |  |
|                                                                   |                            |                       | Essai grat                           | uit de 1 mois                                 | Essai gratuit de                                 | 30 jours                                     |        |  |  |  |  |
|                                                                   |                            |                       |                                      |                                               |                                                  |                                              | Cancel |  |  |  |  |

**Remarque:** Vous pouvez appliquer la fréquence de paie pour prévisualiser vos coûts mensuels de paie

- 7. Une fois les sélections terminées, cliquez sur Essai gratuit d'un mois dans la colonne Paie de base.
- 8. Répondre à la question Avez-vous payé des employés en 2021?
- 9. Cliquez Suivant.

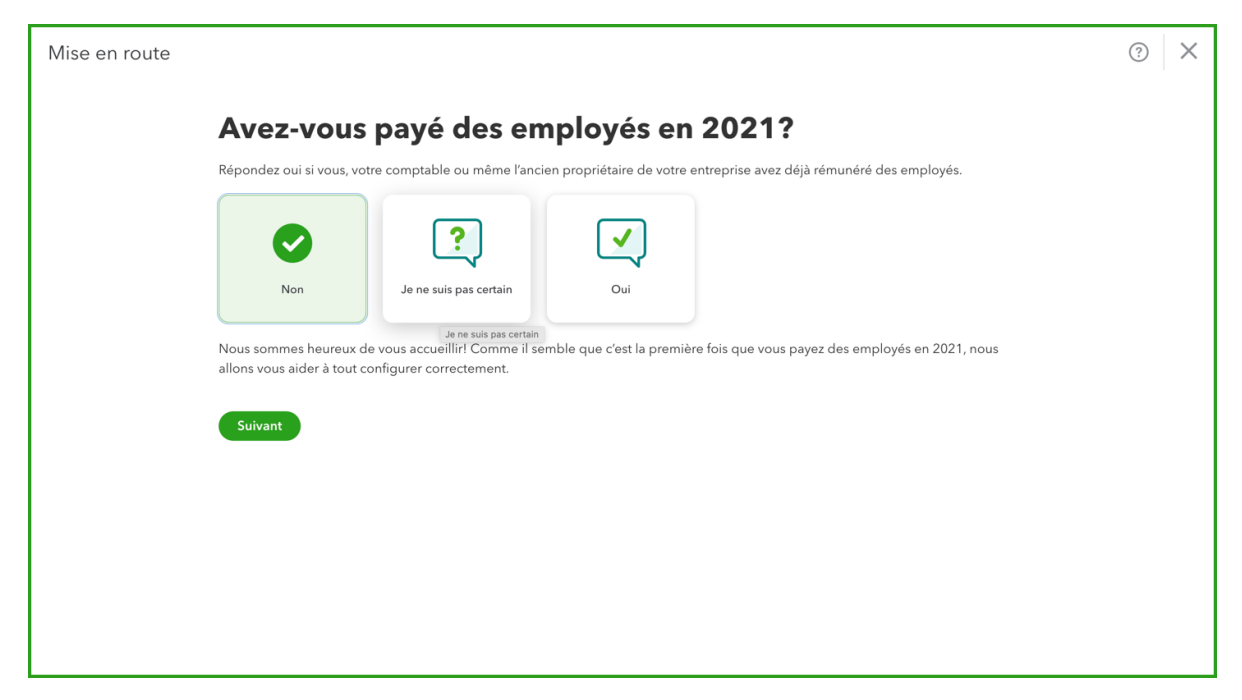

10. Répondre à la question Quelle est la date de votre prochain jour de paye?11. Cliquez Suivant.

| se en route |        |        |       |          |         |         |         |                              |  |
|-------------|--------|--------|-------|----------|---------|---------|---------|------------------------------|--|
|             | Qu     | ıell   | e e   | est      | la d    | dat     | e do    | votre prochain jour de paie? |  |
|             | Sélect | ionnez | une d | ate et r | nous no | ous occ | uperons | reste.                       |  |
|             |        | <      | J     | July 202 | 1       | >       |         |                              |  |
|             | S      | М      | т     | W        | т       | F       | s       |                              |  |
|             |        |        |       |          | 1       | 2       | 3       |                              |  |
|             | 4      | 5      | 6     | 7        | 8       | 9       | 10      |                              |  |
|             | 11     | 12     | 13    | 14       | 15      | 16      | 17      |                              |  |
|             | 18     | 19     | 20    | 21       | 22      | 23      | 24      |                              |  |
|             | 25     | 26     | 27    | 28       | 29      | 30      | 31      |                              |  |
|             | Pré    | cédent |       | Suiv     | ant     |         |         |                              |  |

### Premiers pas avec la paie

Dans cette section, vous entrerez les informations clés de l'entreprise pour commencer dans la paie de base de QBO.

- 1. Entrez les informations sur l'entreprise dans la section **Quel est le principal lieu de travail de vos employés**. Entrez vos informations.
- 2. Cliquez Suivant.

| Info sur l'entreprise                                                                                                    | ? × |
|----------------------------------------------------------------------------------------------------|-----|
| Quel est le principal lieu de travail de vos employés?                                                                                                    |     |
| Il s'agit de l'adresse où la plupart de vos employés travaillent. Vous utiliserez cela comme principal lieu de travail.<br>Vous pourrez ajouter d'autres lieux de travail plus tard. |     |
| Nom de l'entreprise                                                                                                    |     |
| Sport LaMontagne                                                                                                    |     |
| Adresse                                                                                                    |     |
| 3250 rue des Églises Est                                                                                                    |     |
| Ville Province Code postal                                                                                                    |     |
| Ile Perrot         QC         V         OP 1K0                                                                                                    |     |
|                                                                                                    |     |
| Suivant                                                                                                    |     |
|                                                                                                    |     |
|                                                                                                    |     |
|                                                                                                    |     |
|                                                                                                    |     |
| Walting for logging.api.intuit.com                                                                                                    |     |

12. Répondre à la question **Qui est la personne-ressource principale pout la paie?**13. Cliquez **Suivant.** 

| Info sur l'entrep | prise                                                                                                    | ? × |
|-------------------|----------------------------------------------------------------------------------------------------|-----|
|                   | Qui est la personne-ressource principale pour la paie?                                                                                            |     |
|                   | Cette information permet de nous assurer que les rappels et les autres renseignements importants sur la paie sont envoyés à la bonne<br>personne. |     |
|                   | Prénom Nom Coutu                                                                                                    |     |
|                   | No de tél. d'affaires Adresse de courriel                                                                                                    |     |
|                   | Précédent Suivant                                                                                                    |     |
|                   |                                                                                                    |     |
|                   |                                                                                                    |     |
|                   |                                                                                                    |     |

14. Cliquez Allons-y! pour continuer.

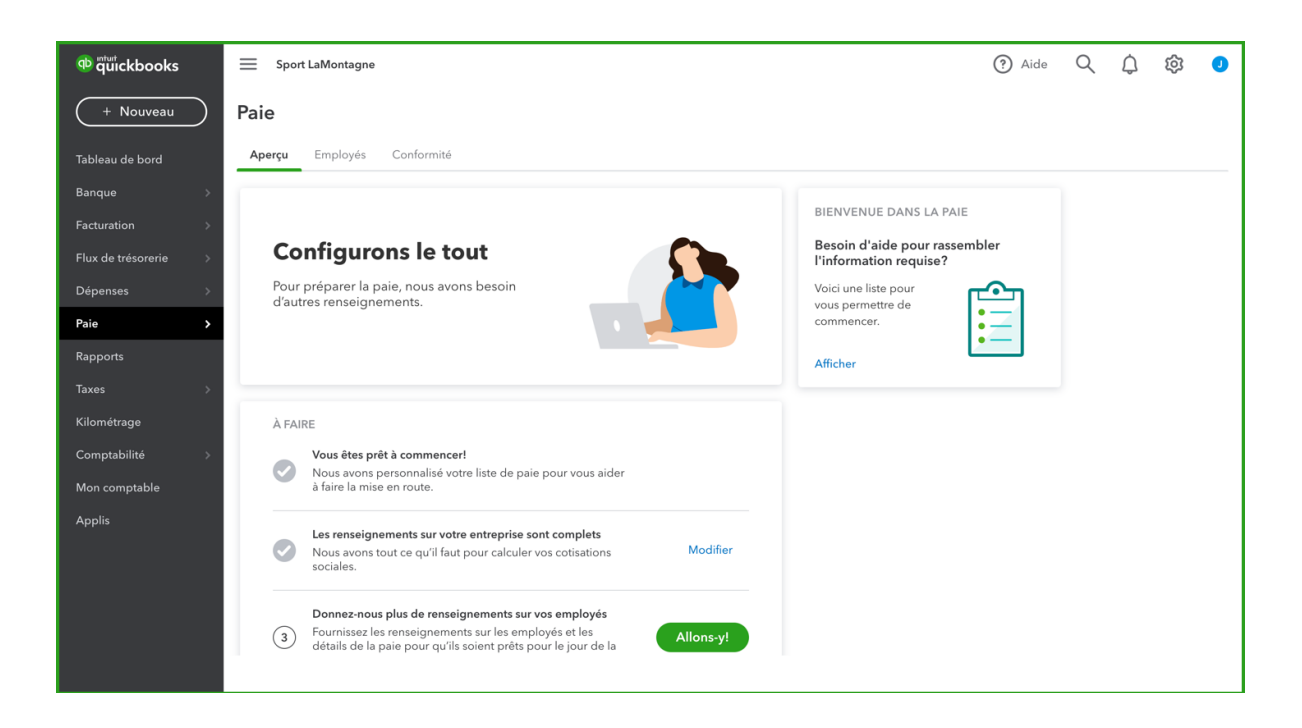

- 1. Répondre à la question Avez-vous payé des employés recevant des feuillets T4 en 2021?
- 2. Cliquez Continuer.

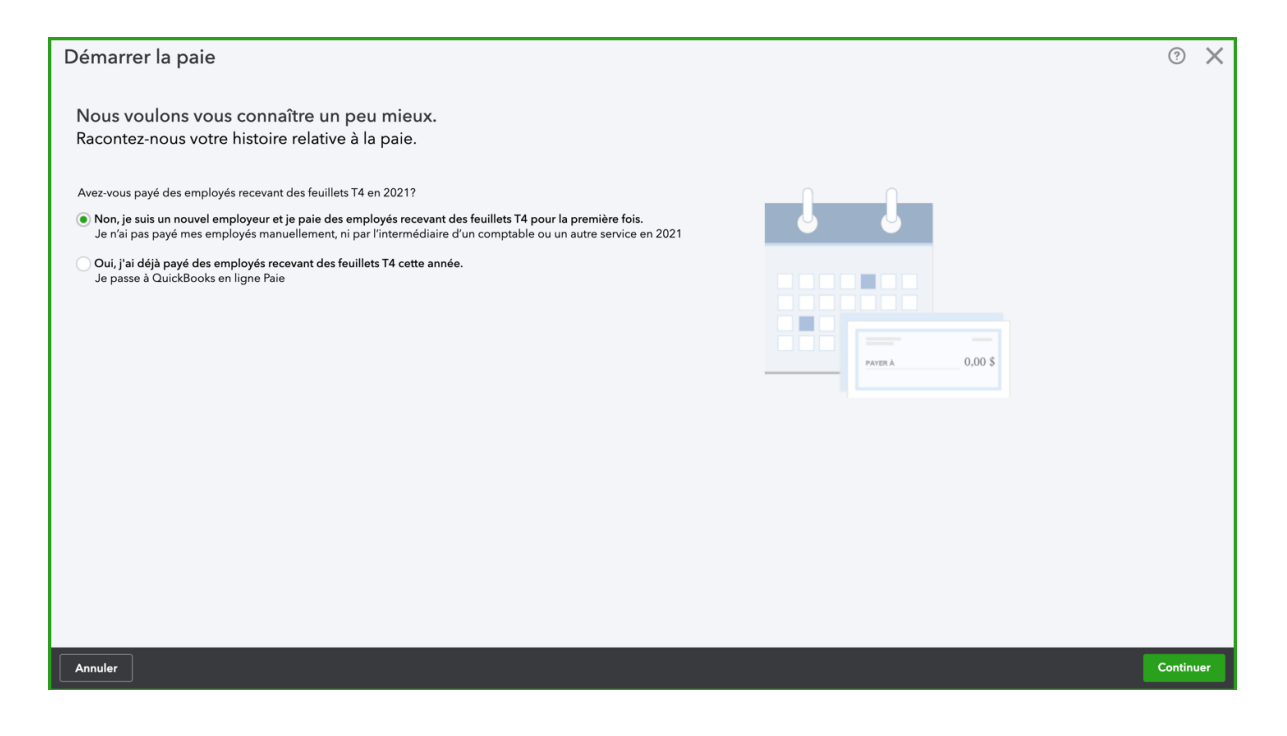

# Configuration des employés

Après avoir configuré les bases de la paie de QuickBooks, vous êtes maintenant prêt à configurer les employés et à vous préparer à payer les employés.

Cette étape permet à votre configuration de plus d'informations sur les employés individuels et les détails comme le taux de rémunération, les taux TD1, la politique de vacances et d'autres détails sur les chèques de paie.

**REMARQUE**: À ce stade du processus de configuration, il est utile de recueillir autant d'informations que possible sur vos employés, notamment leurs coordonnées, leur date de naissance, leurs éléments de paie, comme les retenues et autres informations utiles.

|                                                                                                    |                                                                                                    | $\odot$  |
|----------------------------------------------------------------------------------------------------|----------------------------------------------------------------------------------------------------|----------|
| Nous avons besoin de plus de renseignements sur votre                                                                                                    | e entreprise.                                                                                                    |          |
| Ces renseignements nous aident à calculer les retenues du C                                                                                                    | Québec.                                                                                                    |          |
| Depuis combien d'années d'imposition avez-vous exécuté la paie?                                                                                                    |                                                                                                    |          |
| C'est ma première année d'imposition.                                                                                                    |                                                                                                    |          |
| C'est ma deuxième année d'imposition.                                                                                                    |                                                                                                    |          |
| y o sociale la pale depuis plus de deux années a imposition.                                                                                                    |                                                                                                    |          |
|                                                                                                    |                                                                                                    |          |
|                                                                                                    |                                                                                                    |          |
|                                                                                                    |                                                                                                    |          |
|                                                                                                    |                                                                                                    |          |
|                                                                                                    |                                                                                                    |          |
|                                                                                                    |                                                                                                    |          |
|                                                                                                    |                                                                                                    |          |
|                                                                                                    |                                                                                                    |          |
|                                                                                                    |                                                                                                    |          |
|                                                                                                    |                                                                                                    |          |
|                                                                                                    |                                                                                                    |          |
|                                                                                                    |                                                                                                    |          |
| nnuler                                                                                                    |                                                                                                    | Continue |
| nnuler                                                                                                    |                                                                                                    | Continue |
| nuler                                                                                                    |                                                                                                    | Continue |
| nuler                                                                                                    |                                                                                                    | Continue |
| nuler<br>marrer la paie                                                                                                    |                                                                                                    | Continue |
| muler<br>marrer la paie                                                                                                    |                                                                                                    | Continue |
| nuter<br>marrer la paie<br>u'en est-il des formulaires des employés?                                                                                                    |                                                                                                    | Continu  |
| nuter<br>marrer la paie<br>u'en est-il des formulaires des employés?<br>ette information nous aide à calculer les chèques de paie.                                                                                                    |                                                                                                    | Continue |
| nuter<br>marrer la paie<br>u'en est-il des formulaires des employés?<br>ette information nous aide à calculer les chèques de paie.<br>rez-vous des formulaires TD1 comme celui-ci remplis par vos employés?                                                                                                    |                                                                                                    | Continue |
| nuter<br>marrer la paie<br>u'en est-il des formulaires des employés?<br>ette information nous aide à calculer les chèques de paie.<br>rez-vous des formulaires TD1 comme celui-ci remplis par vos employés?                                                                                                    |                                                                                                    | Continu  |
| nuter<br>marrer la paie<br>u'en est-il des formulaires des employés?<br>ette information nous aide à calculer les chèques de paie.<br>ez-vous des formulaires TD1 comme celui-ci remplis par vos employés?<br>Oui, j'ai rempil les formulaires TD1 pour tous (ou presque tous) mes employés.<br>Non, je n'ai pas encore les formulaires TD1 de mes employés.                                                          |                                                                                                    | Continu  |
| nuter marrer la paie u'en est-il des formulaires des employés? ette information nous aide à calculer les chèques de paie. ez-vous des formulaires TD1 comme celui-ci remplis par vos employés? Oui, jai rempi les formulaires TD1 pour tous (ou presque tous) mes employés. Non, je n'ai pas encore les formulaires TD1 de mes employés. Voulez-vous imprimer des formulaires TD1?                                    |                                                                                                    | Continu  |
| nuter marrer la paie u'en est-il des formulaires des employés? ette information nous aide à calculer les chèques de paie. vez-vous des formulaires TD1 comme celui-ci remplis par vos employés? Oui, jai rempli les formulaires TD1 pour tous (ou presque tous) mes employés. Non, je n'ai pas encore les formulaires TD1 de mes employés. Voulez-vous imprimer des formulaires TD1?                                  | H1 Read and a set of to 1<br>11,150                                                                                                    | Continu  |
| nuter marrer la paie u'en est-il des formulaires des employés? ette information nous aide à calculer les chèques de paie. rez-vous des formulaires TD1 comme celui-ci remplis par vos employés? I Oui, jai rempli les formulaires TD1 pour tous (ou preque tous) mes employés. Non, je n'ai pas encore les formulaires TD1 de mes employés. Voulez-vous imprimer des formulaires TD1?                                 | Ref university Provide in an article<br>11,138                                                                                                    | Continue |
| nutler  marrer la paie  Ru'en est-il des formulaires des employés? ette information nous aide à calculer les chèques de paie.  vez-vous des formulaires TD1 comme celui-ci remplis par vos employés?  Oui, j'ai rempli les formulaires TD1 pour tous (ou presque tous) mes employés.  Nou, je n'ai pas encore les formulaires TD1 de mes employés.  Voulez-vous imprimer des formulaires TD1?                         | H 12121 Revenues net with 1701                                                                                                    | Continue |
| nuter marrer la paie tu'en est-il des formulaires des employés? ette information nous aide à calculer les chèques de paie. vez-vous des formulaires TD1 comme celui-ci remplis par vos employés? Oui, j'ai rempli les formulaires TD1 pour tous (ou presque tous) mes employés. Nou, jen àle pas encore les formulaires TD1 de mes employés. Voulez-vous imprimer des formulaires TD1?                                | Figure 100                                                                                                    | Continue |
| nutler  marrer la paie  Au'en est-il des formulaires des employés?  ette information nous aide à calculer les chèques de paie.  vez-vous des formulaires TD1 comme celui-ci remplis par vos employés?  Oui, j'ai rempti les formulaires TD1 pour tous (ou presque tous) mes employés.  Nou, je n'ai pas encore les formulaires TD1 de mes employés.  Voulez-vous imprimer des formulaires TD1?                        | Feb tank- tank         TD1           Optimpting tank tanking         TD1                                                                                                    | Continue |
| nuller<br>marrer la paie<br>Qu'en est-il des formulaires des employés?<br>tette information nous aide à calculer les chèques de paie.<br>vez-vous des formulaires TD1 comme celui-ci remplis par vos employés?<br>•) Oui, j'ai rempli les formulaires TD1 pour tous (ou presque tous) mes employés.<br>•) Non, je n'ai pas encore les formulaires TD1 de mes employés.<br>• Voulez-vous imprimer des formulaires TD1? | Februarie     Britanti escente       Discontino eno estiti     TD1       Discontino eno estiti     TD1       11.1.120     11.1.120                                                                                                    | Continue |
| emarrer la paie<br>Qu'en est-il des formulaires des employés?<br>Eette information nous aide à calculer les chèques de paie.<br>vez-vous des formulaires TD1 comme celui-ci remplis par vos employés?<br>•) Oui, j'ai rempli les formulaires TD1 pour tous (ou presque tous) mes employés.<br>•) Non, je n'ai pas encore les formulaires TD1 de mes employés.<br>• Vodez-vous imprimer des formulaires TD1?           | File the time of the time of time of time of time | Continue |
| nuller<br>marrer la paie<br>lu'en est-il des formulaires des employés?<br>ette information nous aide à calculer les chèques de paie.<br>rez-vous des formulaires TD1 comme celui-ci remplis par vos employés?<br>) Oul, j'ai rempti les formulaires TD1 pour tous (ou presque tous) mes employés.<br>) Non, je n'ai pas encore les formulaires TD1 de mes employés.<br>Voulez-vous imprimer des formulaires TD1?      | Privation mit wordt     TD1       Diricultion mit wordt     TD1       11,133     Canadil                                                                                                    | Continue |
| nuter marrer la paie u'en est-il des formulaires des employés? ette information nous aide à calculer les chèques de paie. rez-vous des formulaires TD1 comme celui-ci remplis par vos employés? Oul, j'ai rempti les formulaires TD1 pour tous (ou presque tous) mes employés. Non, je n'ai pas encore les formulaires TD1 de mes employés. Voulez-vous imprimer des formulaires TD1?                                 | Image: Section of the content of the content of t | Continue |
| nuler marrer la paie u'en est-il des formulaires des employés? ette information nous aide à calculer les chèques de paie. rez-vous des formulaires TD1 comme celui-ci remplis par vos employés? > Oui, jai rempli les formulaires TD1 pour tous (ou presque tous) mes employés. > Non, je n'ai pas encore les formulaires TD1 de mes employés. Voulez-vous imprimer des formulaires TD1?                              | High     Total       Origing to use statistic     Total       11,133     Canadi                                                                                                    | Continue |
| nnuler  marrer la paie  tu'en est-il des formulaires des employés? ette information nous aide à calculer les chèques de paie.  rez-vous des formulaires TD1 comme celui-ci remplis par vos employés? ) Out, ja rempli les formulaires TD1 pour tous (ou presque tous) mes employés. ) Non, je rai pas encore les formulaires TD1 de mes employés. Voulez-vous imprimer des formulaires TD1?                           | Image: Sector Sector        | Ontinu   |

# Étape 1 Info personelle - Ajout d'employé

Lorsque vous êtes prêt à configurer des employés dans QuickBooks en ligne pour la première fois, vous procédez comme suit:

1. Entrez le **prénom** et le **nom** de l'employé. Entre le

|     |                                       |             |                                           |                                              | ? X      |
|-----|---------------------------------------|-------------|-------------------------------------------|----------------------------------------------|----------|
|     | lafa a successful                     |             |                                           |                                              |          |
| (1) | Into personnelle                      |             |                                           |                                              |          |
|     | Prénom*                               | Initiale    | Nom de famille*                           |                                              |          |
|     | Jean                                  |             | Poutine                                   |                                              |          |
|     | Date d'embauche :                     |             |                                           |                                              |          |
|     | Pourquoi est-ce nécessaire?           |             |                                           |                                              |          |
|     | 2020-03-01                            |             |                                           |                                              |          |
|     |                                       |             |                                           |                                              |          |
|     | Courriel                              |             |                                           |                                              |          |
|     | iean@inboxkitten.com                  |             |                                           |                                              |          |
|     | ,                                     |             |                                           |                                              |          |
|     | Invitez cet employé à recevoir se     | es bulletin | de salaire en ligne. En savoir plus       |                                              |          |
|     |                                       |             |                                           |                                              |          |
|     |                                       |             |                                           |                                              |          |
|     |                                       |             |                                           |                                              |          |
| (2) | Quelles sont les retenues à           | la sour     | ce pour Jean?                             |                                              |          |
|     | Vous trouverez cette information sur  | le formulai | re TD1 de cet employé. En quoi consi      | ste un formulaire TD1?                       |          |
|     |                                       |             |                                           |                                              |          |
|     | + Saisir le formulaire TD1            |             |                                           |                                              |          |
|     |                                       |             |                                           |                                              |          |
|     |                                       |             |                                           |                                              |          |
| 3   | À quelle fréquence pavez-v            | ous vos     | Jean?                                     |                                              |          |
|     |                                       | 6           | - la antendrica de la ante de costas ante |                                              |          |
|     | Saisissez queiques details et nous co | ulliguleion | is le calendrier de la pale de votre ent  | reprise. Qu'est-ce qu'un calendrier de pale? |          |
|     | + Créer un échéancier de paie         |             |                                           |                                              |          |
|     |                                       |             | Su                                        | apprimer l'employé                           | Terminer |
|     |                                       |             |                                           |                                              |          |

### Étape 2 - Quelles sont les retenues d'impôt des employés?

Dans cette section, vous allez remplir le formulaire TD1 pour l'employé. Avant de remplir cette section, il est recommandé de recueillir le formulaire TD1 fédéral et provincial pour

- 1. Cliquez sur **Saisir le formulaire TD1** pour mettre à jour les retenues d'impôt des employés.
- 2. Remplissez le formulaire TD1 fourni par l'employé. **Remarque**: les champs obligatoires, y compris l'adresse, la date de naissance et le numéro d'assurance sociale. Ces champs sont obligatoires avant de cliquer sur **Terminer**.

| oin de formulaires TD1 en b    | planc?                                 |            |                              |                             | *Obligatoire |  |
|--------------------------------|----------------------------------------|------------|------------------------------|-----------------------------|--------------|--|
| Agence du rever<br>du Canada   | nu Canada Revenue <b>Déc</b><br>Agency | laration d | es crédits d'impôt           | personnels pour 2020        | TD1          |  |
| Nom de famille*                | Prénom*                                | Initiale   | Date de naissance*           | Numéro d'employé            |              |  |
| Poutine                        | Jean                                   |            | 1988-09-09                   |                             |              |  |
| Adresse de domicile*           |                                        |            | Pays de résidence permanente | Numéro d'assurance sociale* |              |  |
| 1698 Sherbrooke Ouest          |                                        |            | (Réservé aux non-résidents)  | 547 732 669                 |              |  |
| Ville ou municipalité*         | Province* Cod                          | e postal*  |                              |                             |              |  |
| Montreal                       | QC 🗸 H4A                               | 1H3        |                              |                             |              |  |
|                                |                                        |            |                              |                             |              |  |
| Montant de TD1 fédéral (m      | ontant total demandé)                  |            |                              | 13 229 \$                   |              |  |
|                                |                                        |            |                              |                             |              |  |
| Impôt additionnel à retenir    | de chaque chèque de paie               |            |                              | 0 \$                        |              |  |
| import additionnel a reterin s |                                        |            |                              |                             |              |  |

**Remarque:** Vous pouvez ajouter des taxes supplémentaires si un employé demande que des taxes supplémentaires soient déduites de son chèque de paie. Cela signifie que l'employé aura une retenue d'impôt supplémentaire sur chaque chèque de paie de ce montant. Ce montant sera inclus dans le montant d'impôt fédéral sur le chèque de paie de l'employé. Pour l'activer, entrez un montant dans le champ à côté de **Montants de taxe supplémentaires que vous souhaitez déduire de chaque chèque de paie**.

**Remarque**: Vous pouvez remplacer les montants de taxe fédérale ou provinciale au besoin. QuickBooks affiche le montant de base prédéfini pour commencer.

**Remarque**: Vous pouvez rendre les employés exonérés d'impôt lorsque vous cliquez sur Exempmtions fiscales.

3. Cliquez sur Terminer.

### Étape 3 À quelle fréquence payez-vous ...?

QuickBooks doit connaître l'échéancier de paie du nouvel employé. Cliquez sur le bouton pour choisir la fréquence de paie et configurer une nouvelle fréquence de paie.

- 1. Cliquez sur **la flèche vers le bas** à l'étape 2 pour configurer l'échéancier de paie des employés.
- 2. Cliquez sur Ajouter nouveau si une nouvelle fréquence de paie est nécessaire.

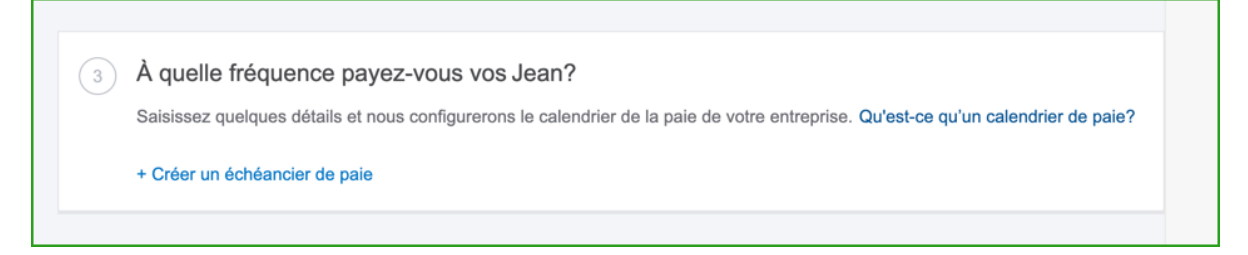

- 3. Complétez les informations selon votre configuration de paie. Remarque: Vous avez la possibilité de chaque semaine, toutes les deux semaines, deux fois par mois, chaque mois.
- 4. Entrez le **prochain jour de paie** pour indiquer à QuickBooks quand commencer la paie.
- 5. Entrez le dernier jour de travail pour ce jour de paie.
- 6. Nommez l'échéancier de paie.

|                                                                     |                            |                                        |               | ? X      |
|---------------------------------------------------------------------|----------------------------|----------------------------------------|---------------|----------|
|                                                                     |                            |                                        |               |          |
| Quel est l'échéancier de paie pour Jean?                            |                            |                                        |               |          |
| À                                                                   | Quetre encelaires aáriadas |                                        |               |          |
| A quelle irequence payez-vous vos Jean?                             | Quatre prochaines periodes | de pale (basees sur les dates que vous | avez entrees) |          |
| Deux fois par mois                                                  |                            |                                        |               |          |
| Prochain jour de paie?                                              | PÉRIODES DE PAIE           | JOURS DE PAIE                          |               |          |
| 2020-03-13                                                          | 2020-02-27 — 2020-03       | 3-11 2020-03-13                        |               |          |
|                                                                     | 2020-03-12 - 2020-03       | 3-26 2020-03-28                        |               |          |
| Dernier jour de travail (période de paie) pour ce jour de paie?     | 2020-03-27 — 2020-04       | I-11 2020-04-13                        |               |          |
| 2020-03-11                                                          | 2020-04-12 - 2020-04       | 1-26 2020-04-28                        |               |          |
| Quel nom veulor veue denner à est échépneier de paie?               |                            |                                        |               |          |
| Bimensuel                                                           |                            |                                        |               |          |
| Dimonator                                                           |                            |                                        |               |          |
|                                                                     |                            |                                        |               |          |
| Unisez del echeancier pour les employes que vous ajoutez apres sean |                            |                                        |               |          |
|                                                                     |                            |                                        |               |          |
|                                                                     |                            |                                        |               |          |
|                                                                     |                            |                                        |               |          |
|                                                                     |                            |                                        |               |          |
|                                                                     |                            |                                        |               |          |
|                                                                     |                            |                                        |               |          |
|                                                                     |                            |                                        |               |          |
|                                                                     |                            |                                        |               |          |
|                                                                     |                            |                                        |               |          |
| Annuler                                                             |                            |                                        |               | Terminer |
|                                                                     |                            |                                        |               |          |

**Remarque:** vous pouvez attribuer un calendrier personnalisé lorsque vous cliquez sur Calendrier personnalisé.

#### 7. Cliquez sur Terminer.

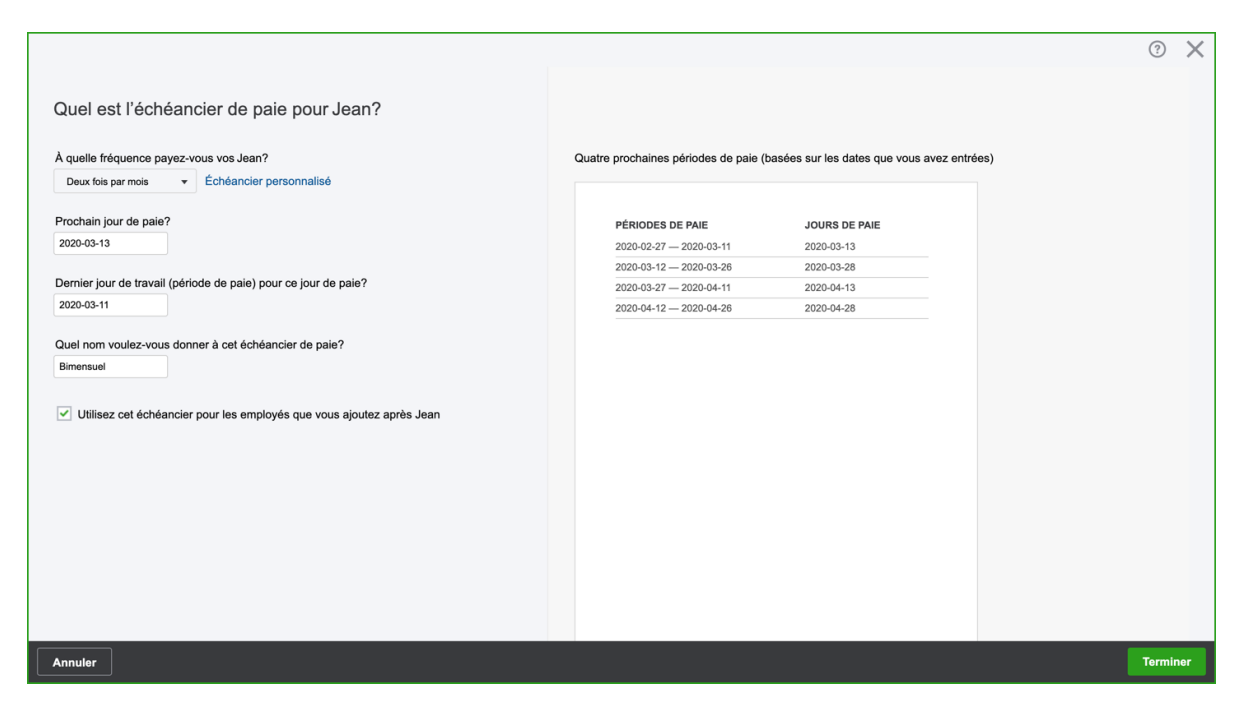

**Remarque:** Sélectionnez Utiliser cet échéancier pour les employés que vous ajoutez après... pour prédéfinir cette fréquence de paie pour tous les employés ayant ajouté celui-ci. Sélectionnez cette option pour rendre l'ajout de nouveaux employés plus efficace.

### Étape 4 Combien payez-vous ...?

Avant d'ajouter des items de paie, QuickBooks vous demande de terminer l'étape trois:

Combien payez-vous...? Dans cette section, vous pouvez choisir parmi les options de rémunération suivantes:

- À l'heure
- Salaire
- Commission seulement

REMARQUE: vous pouvez utiliser une heure ou un salaire et une commission si nécessaire.

| Si vous versez d  | es types de paie a   | additionnelle, ajoutez-les ici. Ces types de paie apparaissent lorsque vous traitez la pa |
|-------------------|----------------------|-------------------------------------------------------------------------------------------|
| En savoir plus su | ir les types de paie | e                                                                                         |
|                   |                      |                                                                                           |
|                   |                      | Ĉ / hauna                                                                                 |
| À l'houro         | _                    | S / Delire                                                                                |

Choisissez l'unité de rémunération horaire, salaire ou commission seulement. Si vous choisissez Horaire, entrez le montant horaire du salaire dans la case \$.

Si vous choisissez Salaire, entrez le salaire annuel dans la case \$. Choisissez Commission seulement si nécessaire.

### Lignes de paiement supplémentaires

En plus de la rémunération régulière comme horaire ou salaire, QuickBooks en ligne vous permet de suivre les éléments de rémunération supplémentaires pour votre entreprise. Il existe une variété d'articles qui comprennent les éléments suivants:

- Paiement des heures supplémentaires
- Indemnité de maladie
- Paiements de bonus
- Commission

Pour ajouter un nouvel article à une ligne de paie:

- 1. Cliquez sur l'icône en forme de crayon à côté de **Types de paie** additionnelle
- 2. Sélectionnez les éléments que vous souhaitez ajouter à l'enregistrement d'employé.

|                                                  | ? X      |
|--------------------------------------------------|----------|
|                                                  |          |
| Combien payez-vous Jean?                         |          |
| Vous payez Jean :                                |          |
| À l'heure + 40.00 \$ / heure                     |          |
| À l'heure 2                                      |          |
| Ajouter un taux horaire                          |          |
|                                                  |          |
| Vous pouvez aussi payer Jean :                   |          |
| Remuneration des neuros supplementaires          |          |
| Double rémunération des heures supplémentaires 🗸 |          |
| Congés non payés 🗸                               |          |
| Indemnité de maladie 🗸                           |          |
| Indemnité de jour férié *                        |          |
| Prime V                                          |          |
| Commission $\vee$                                |          |
| Indemnité 🗸                                      |          |
| Remboursement V                                  |          |
| Taxable Benefits (in cash) \vee                  |          |
| Controlled Tips V                                |          |
| Annuler                                          | Terminer |

#### Paiement des heures supplémentaires

Sélectionnez Rémunération des heures supplémentaires pour ajouter la rémunération des heures supplémentaires au profil de l'employé. La rémunération des heures supplémentaires paiera à l'employé un salaire 1,5X. Il s'agit d'un préréglage déterminé par QuickBooks. Sélectionnez l'option si nécessaire.

|                                                | ?      | $\times$ |
|------------------------------------------------|--------|----------|
|                                                |        |          |
| Combien payez-vous Jean?                       |        |          |
|                                                |        |          |
| Vous payez Jean :                              |        |          |
| A nheure 40.00 \$ / heure                      |        |          |
| À l'heure 2                                    |        |          |
| Ajouter un taux horaire                        |        |          |
|                                                |        |          |
| Vous pouvez aussi payer Jean :                 |        |          |
| Rémunération des heures supplémentaires V      |        |          |
| Double rémunération des heures supplémentaires |        |          |
| Congés non payés V                             |        |          |
| Indemnité de maladie 🗸                         |        |          |
| Indemnité de jour férié v                      |        |          |
| Prime V                                        |        |          |
| Commission V                                   |        |          |
| Indemnité 🗸                                    |        |          |
| Remboursement V                                |        |          |
| Taxable Benefits (in cash) V                   |        |          |
| Controlled Tips V                              |        |          |
| Annuler                                        | Termin | ner      |

Remarque: Pour afficher les détails de tout élément de paiement, cliquez sur la flèche pour développer les paramètres de taxe. Les paramètres de taxe comprendront des détails sur l'élément de paiement, notamment:

- Ouvrant droit à pension / assurable / imposable indique si l'élément de paiement est activé ou plus lorsqu'un point vert s'affiche à côté de l'élément.
- 2. Cases T4 indique à quelle case l'article de paiement est lié sur le formulaire T4.
- Relève 1 indique à quelle case l'élément de paiement est lié sur le formulaire Relève 1 (Québec seulement)
- 4. Imposable / Imposable (Québec) indique si l'élément de paiement est taxable
- 5. Indique sur le relevé d'emploi:
  - Rémunération / heures assurables indique si l'élément de rémunération est une assurance pour les gains et / ou les heure
- 6. Enregistrement de la période de rapport sur l'emploi basé sur:
  - a. Date de paie fera rapport en fonction de la date de paie

b. Date de fin de la période de paie - rendra compte de la date de fin de la période de paie

Voir l'article Paramètres de taxe pour le paiement des heures supplémentaires:

| Paramètres fiscaux      |                   |                                     |             |
|-------------------------|-------------------|-------------------------------------|-------------|
| Ouvrant droit à pension | •                 | Indiquer sur les relevés d'emploi c | omme suit : |
| Assurable               | •                 | Gains assurables                    | •           |
| Imposable               | •                 | Heures assurables                   | •           |
| Imposable (Québec)      | •                 | Période couverte par le relevé d'er | nploi basée |
| Cases du feuillet T4    | 14, 24, 26,<br>56 | Date du paiement                    |             |
| Cases du relevé 1       | A, G, I           | Date de fin de la période de paie   |             |

#### Indemnité de maladie

Ajoutez une indemnité de maladie à n'importe quel dossier d'employé. Lorsque vous sélectionnez Indemnité de maladie, QuickBooks en ligne vous demande de configurer une politique d'indemnité de maladie.

- 1. Choisissez quand les heures sont accumulées...
- 2. Entrez le nombre d'heures par an
- 3. Entrez le maximum autorisé si nécessaire
- 4. Cliquez sur **OK** pour enregistrer la politique d'indemnité de maladie.

QuickBooks en ligne accumulera des indemnités de maladie conformément à cette politique de maladie à l'avenir.

| Ajouter une politique d'indemnité                                                                      | maladie                     |                                                                         |                                                                        |                                                                 |            |
|----------------------------------------------------------------------------------------------------|-----------------------------|-------------------------------------------------------------------------|------------------------------------------------------------------------|-----------------------------------------------------------------|------------|
| Les heures sont accumulées                                                                             | Jean gag                    | gne                                                                     | Maximum                                                                | permis (Facultatif)                                             |            |
| au début de l'année 🔻                                                                                  | 24 h                        | neures par an                                                           | 24 he                                                                  | eures                                                           | Annuler    |
| Indemnité de maladie 💙                                                                                 |                             |                                                                         |                                                                        |                                                                 |            |
| Ajouter une politique d'indemnité                                                                      | maladie                     |                                                                         |                                                                        |                                                                 |            |
| Les heures sont accumulées                                                                             | Jean gag                    | ne                                                                      | Maximum                                                                | permis (Facultatif)                                             |            |
| au début de l'année                                                                                    | 24 h                        | eures par an                                                            | 24 he                                                                  | ures                                                            | Annuler Of |
|                                                                                                    |                             |                                                                         |                                                                        |                                                                 |            |
| Paramètres fiscaux                                                                                     | •                           | Indiquer s                                                              | sur les relevés                                                        | d'emploi comme suit :                                           | :          |
| Paramètres fiscaux<br>Ouvrant droit à pension<br>Assurable                                             | •                           | Indiquer s<br>Gains ass                                                 | sur les relevés<br>surables                                            | : d'emploi comme suit :                                         | -          |
| Paramètres fiscaux<br>Ouvrant droit à pension<br>Assurable<br>Imposable                                | •                           | Indiquer s<br>Gains ass<br>Heures as                                    | sur les relevés<br>surables<br>ssurables                               | d'emploi comme suit :                                           | -          |
| Paramètres fiscaux Ouvrant droit à pension Assurable Imposable Imposable (Québec)                      | •                           | Indiquer s<br>Gains ass<br>Heures as<br>Période c<br>sur :              | sur les relevés<br>surables<br>ssurables<br>ouverte par le             | d'emploi comme suit :<br>•<br>•<br>•<br>•<br>•<br>•<br>•        | :<br>      |
| Paramètres fiscaux Ouvrant droit à pension Assurable Imposable Imposable (Québec) Cases du feuillet T4 | •<br>•<br>14, 24, 26,<br>56 | Indiquer s<br>Gains ass<br>Heures as<br>Période c<br>sur :<br>Date du p | sur les relevés<br>surables<br>ssurables<br>ouverte par le<br>paiement | d'emploi comme suit :<br>•<br>•<br>•<br>• relevé d'emploi basée |            |

#### Commission

Ajoutez un ou plusieurs éléments de commission à l'enregistrement de l'employé. Lorsqu'un élément de commission est ajouté au profil de l'employé, QuickBooks ajoute un espace réservé au chèque de paie de l'employé. Chaque fois que l'employé est payé, vous ajoutez le montant de la commission dans la case appropriée.

Cliquez sur **Ajouter un type de commission** pour ajouter une nouvelle commission à QuickBooks en ligne.

| Paramètres fiscaux      |                       |                                      |             |
|-------------------------|-----------------------|--------------------------------------|-------------|
| Ouvrant droit à pension | •                     | Indiquer sur les relevés d'emploi co | omme suit : |
| Assurable               | •                     | Gains assurables                     | •           |
| Imposable               | •                     | Heures assurables                    |             |
| Imposable (Québec)      | •                     | Période couverte par le relevé d'en  | nploi basée |
| Cases du feuillet T4    | 14, 24, 26,<br>42, 56 | Date du paiement                     |             |
| Cases du relevé 1       | A, G, I, M            | Date de fin de la période de paie    | •           |

### Étape 5 Configuer une politique de Congé pour cet employé?

La prochaine étape vous demande de configurer une politique de vacances. Vous pouvez accumuler des vacances ou les payer à chaque période.

1. Cliquez sur le bouton **Cr**éer une politique de congé annuel.

| Ajouter une politique de paie de vacances                                                                                                    | ?         | ×  |
|----------------------------------------------------------------------------------------------------|-----------|----|
| Quelle est la politique de paie de vacances pour Jean? Commentaires                                                                                     |           |    |
| Nous recommandons l'option Payer chaque période de paie pour les employés à temps partiel, à taux horaire et à commission. En savoir plus               |           |    |
| Accumuler les vacances<br>Il s'agit des heures et de la paie de vacances qui n'ont pas été utilisées ou versées et qui seront accumulées par l'employé. |           |    |
| <ul> <li>Payer chaque période de paie</li> <li>La paie de vacances de l'employé lui sera versée chaque période de paie pour ses ,</li> </ul>            |           |    |
|                                                                                                    |           |    |
|                                                                                                    |           |    |
|                                                                                                    |           |    |
|                                                                                                    |           |    |
|                                                                                                    |           |    |
|                                                                                                    |           |    |
| Cancel                                                                                                    | Enregistr | er |

- 2. Cliquez sur le bouton Accumuler les vacances.
- 3. Cliquez sur le bouton Enregistrer.

| Ajouter une politique de paie de vacances                                                                                                    | ?          | ×  |
|----------------------------------------------------------------------------------------------------|------------|----|
| Quelle est la politique de paie de vacances pour Jean? Commentaires                                                                                     |            |    |
| Nous recommandons l'option Payer chaque période de paie pour les employés à temps partiel, à taux horaire et à commission. En savoir plus               |            |    |
| Accumuler les vacances<br>Il s'agit des heures et de la paie de vacances qui n'ont pas été utilisées ou versées et qui seront accumulées par l'employé. |            |    |
| Paramètres d'impôt 🗡                                                                                                    |            |    |
| Détails politique de vacances 🛈                                                                                                    |            |    |
| Taux de congé annuel                                                                                                    |            |    |
| 4,00%                                                                                                    |            |    |
| Ce taux est un pourcentage des indemnités de congé applicables de "                                                                                     |            |    |
|                                                                                                    |            |    |
| Les heures sont accumulées                                                                                                    |            |    |
| Par heure travaillée                                                                                                    |            |    |
| Jean accumulera des heures de congé en fonction de son nombre d'heures travaillées.                                                                     |            |    |
| 🖌 Utiliser cette politique de vacances pour les employés que vous ajoutez après celui-ci                                                                |            |    |
| <ul> <li>Payer chaque période de paie</li> <li>La paie de vacances de l'employé lui sera versée chaque période de paie pour ses ,</li> </ul>            |            |    |
| Cancel                                                                                                    | Enregistre | er |

- 4. Si vous choisissez d'accumuler des vacances, vous pouvez remplir la fenêtre suivante pour vous assurer que la politique de vacances est correctement configurée. Choisissez quand l'employé accumulera des vacances. Vous pouvez choisir parmi les options suivantes:
  - En début d'année
  - Chaque période de paie
  - Par heure travaillée
  - À la date anniversaire
- 5. Entrez le nombre d'heures à accumuler à l'intervalle choisi.
- 6. Cliquez sur **OK** pour terminer la configuration de la politique de vacances.

#### Remarques:

- Sélectionnez l'option **Utiliser cette politique de vacances pour les employés que vous ajoutez après**... pour vous assurer que la politique est appliquée à tous les nouveaux employés.
- Une tâche importante requise après avoir accumulé des vacances sur un chèque de paie est de faire une entrée supplémentaire au bilan pour s'assurer que le cumul des vacances s'affiche au bilan. QuickBooks ne le fait PAS automatiquement pour vous.
- 7. Entrez le montant de l'indemnité de vacances si nécessaire.

| 5 Quelle est la politique de congé annuel      |                                                                                                    |
|------------------------------------------------|----------------------------------------------------------------------------------------------------|
| 80 heures/an (accumulation au début de l'an) - | Quel est le solde de congé annuel courant<br>pour Jean?<br>0,00 heures 0,00 \$ Indemnité de<br>congés payés |

### Étape 6 Est-ce que.... des retenues ou des cotisations?

Au cours de cette étape, vous ajouterez toute déduction non gouvernementale au profil de l'employé. Certaines déductions comprennent:

- Plans d'épargne retraite
- Cotisations syndicales
- Contributions à la santé
- Autre

6 Est-ce que Jean a des retenues ou des cotisations? (p. ex. retraite, assurance maladie)
 Les retenues peuvent comprendre les cotisations aux régimes de soins de santé ou de retraite. Les remboursements de prêt peuvent aussi être ajoutés ici.
 En savoir plus sur les retenues
 Pas de retenues (dans la plupart des cas)
 + Ajouter des retenues

- 1. Ajoutez une déduction lorsque vous cliquez sur l'icône en forme de crayon.
- 2. Choisissez le type de déduction / contribution.
- 3. Cliquez sur OK.
- 4. Sélectionnez le type de déduction dans la liste. Vous pouvez choisir des régimes de retraite, une assurance maladie ou d'autres déductions.

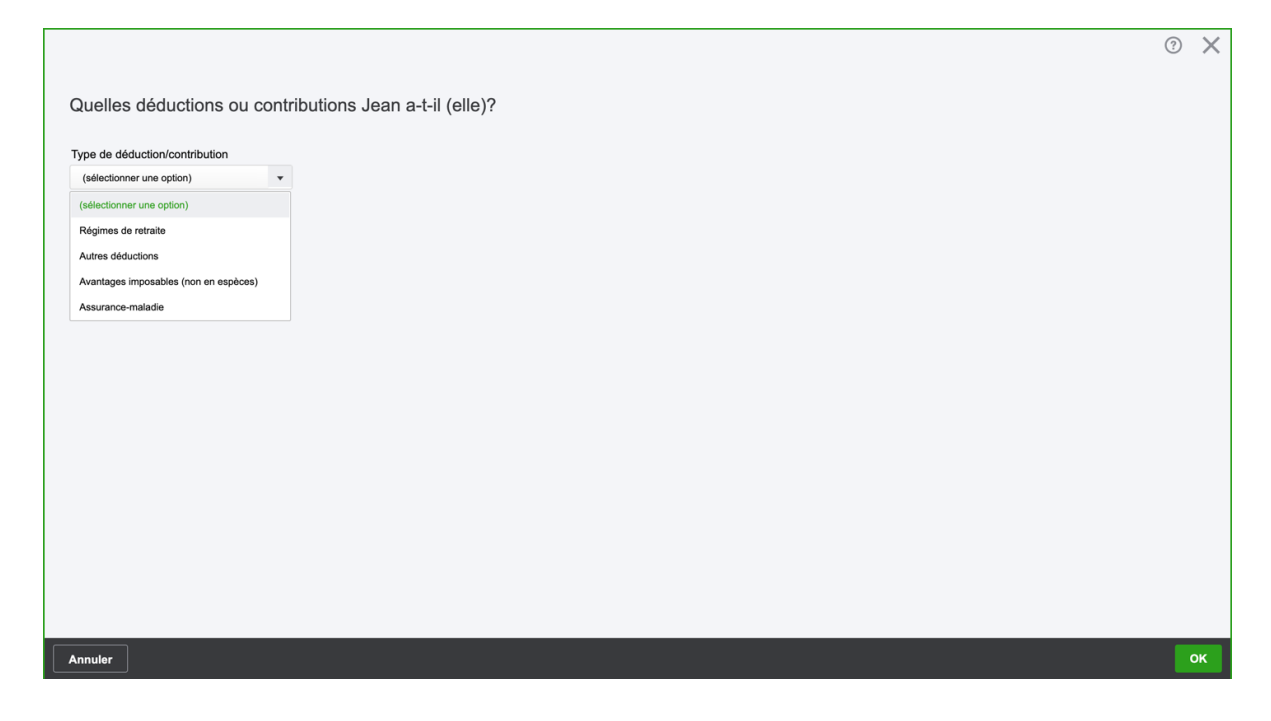

#### Plans de retraite

- 1. Choisissez le **type**... comme **régime enregistré d'épargne-retraite** ou **régime de pension agréé**.
- 2. Saisissez les informations sur les **déductions des employés** et les **contributions payée par l'entreprise**.
- 3. Entrez le fournisseur. Il s'agit du nom du fournisseur auquel les fonds sont envoyés.
- Entrez le montant par période de paie dans la déduction des employés. Alternativement, vous pouvez choisir de cotiser un% du chèque de paie de l'employé.
- 5. Entrez le maximum annuel si nécessaire. Cela entre un plafond pour la déduction des employés. **REMARQUE**: lorsque QB atteint le plafond, les retenues sont arrêtées.

|                                              |                                                | ? X |
|----------------------------------------------|------------------------------------------------|-----|
|                                              |                                                |     |
| Quelles déductions ou contribution           | ons Jean a-t-il (elle)?                        |     |
| Type de déduction/contribution               |                                                |     |
| Régimes de retraite 🔹                        |                                                |     |
| Туре                                         |                                                |     |
| Régime enregistré d'épargne-retraite 🔹       |                                                |     |
| Fournisseur (apparaît sur le chèque de paie) |                                                |     |
| Manulife                                     |                                                |     |
|                                              |                                                |     |
| Déduction des employés                       | Contribution payée par l'entreprise            |     |
| Montant par période de paie)                 | Montant par période de paie)                   |     |
| Montant en dollars  v 200,00 \$              | Montant en dollars 👻 200,00 \$                 |     |
| Maximum annuel (Facultatif)                  | Maximum annuel (Facultatif)                    |     |
| \$                                           | 4 000,0 \$                                     |     |
|                                              |                                                |     |
| Paramètres d'impôt des retenues              | Paramètres d'impôt des cotisations             |     |
|                                              | Indiquer sur les relevés d'emploi comme suit : |     |
|                                              |                                                |     |
| Annuler                                      |                                                | OK  |

- Entrez le montant par période de paie dans la contributions payée par l'entreprise. Alternativement, vous pouvez choisir de cotiser un% du chèque de paie de l'employé.
- 7. Entrez le maximum annuel si nécessaire. Cela entre un plafond pour la cotisation patronale. **REMARQUE**: Lorsque QB atteint le plafond, les contributions sont arrêtées.
- 8. Cliquez sur **OK** pour ajouter la déduction.

Notez les paramètres de taxe ci-dessous:

|                                 | Contribution payée par l'entre | prise                 |                                      |             |  |  |
|---------------------------------|--------------------------------|-----------------------|--------------------------------------|-------------|--|--|
| lontant par période de paie)    | Montant par période de paie)   |                       |                                      |             |  |  |
| Montant en dollars  v 200,00 \$ | Montant en dollars  v 200,0    | 0 \$                  |                                      |             |  |  |
| \$                              | 4 000,0 \$                     |                       |                                      |             |  |  |
| Paramètres d'impôt des retenues | Paramètres d'impôt des         | cotisations           |                                      |             |  |  |
| Ouvrant droit à pension         | Ouvrant droit à pension        | •                     | Indiquer sur les relevés d'emploi co | omme suit : |  |  |
| Assurable                       | Assurable                      | •                     | Gains assurables                     | •           |  |  |
| Imposable                       | Imposable                      |                       | Heures assurables                    |             |  |  |
| Imposable (Québec)              | Imposable (Québec)             |                       | Période couverte par le relevé d'en  | nploi basée |  |  |
| Cases du fouillet T4            | Cases du feuillet T4           | 14, 24, 26,<br>40, 56 | Date du naiement                     |             |  |  |
| Cases du leullet 14             |                                |                       |                                      |             |  |  |

REMARQUE: QuickBooks ajoute la nouvelle déduction / contribution et affiche l'élément à l'étape 5. Voir ci-dessous:

#### Assurance-maladie

Vous pouvez ajouter des déductions pour soins de santé et des cotisations de l'entreprise en même temps que les régimes d'épargne-retraite.

- 1. Cliquez sur Ajouter une nouvelle déduction.
- 2. Choisissez le type de déduction / contribution.
- 3. Choisissez le type... comme assurance-maladie.
- 4. Saisissez les informations relatives à la **déduction des employés** et au **contribution payée par l'entreprise**.

|                                              |                                                | ?  |
|----------------------------------------------|------------------------------------------------|----|
|                                              |                                                |    |
| Quelles déductions ou contributi             | ons Jean a-t-il (elle)?                        |    |
|                                              |                                                |    |
| Type de déduction/contribution               |                                                |    |
| Assurance-maladie                            |                                                |    |
| Туре                                         |                                                |    |
| Soins de santé privés 🔹                      |                                                |    |
|                                              |                                                |    |
| Fournisseur (apparaît sur le chèque de paie) |                                                |    |
| Manume                                       |                                                |    |
|                                              |                                                |    |
| Déduction des employés                       | Contribution payée par l'entreprise            |    |
| Montant par période de paie)                 | Montant par période de paie)                   |    |
| Montant en dollars v 0,00 \$                 | Montant en dollars v 100,00 \$                 |    |
|                                              |                                                |    |
| Maximum annuel (Facultatif)                  | Maximum annuel (Facultatif)                    |    |
| •                                            | 3                                              |    |
|                                              |                                                |    |
| Paramètres d'impôt des retenues              | Paramètres d'impôt des cotisations             |    |
|                                              | Indiquer sur les relevés d'emploi comme suit : |    |
| Ouvrant droit à pension                      | Ouvrant droit à pension                        |    |
| Annuler                                      |                                                | ок |

- 5. Entrez le **fournisseur**. Il s'agit du nom du fournisseur auquel les fonds sont envoyés.
- Entrez le montant par période de paie dans la déduction des employés. Alternativement, vous pouvez choisir de cotiser un% du chèque de paie de l'employé.
- 7. Entrez le **maximum annuel** si nécessaire. Cela entre un plafond pour la déduction des employés. **REMARQUE**: lorsque QB atteint le plafond, les retenues sont arrêtées.

Voir les paramètres fiscaux ci-dessous:

| Type<br>Soins de santé privés v<br>Fournisseur (apparaît sur le chèque de paie)<br>Manuilfe                                                                            |                                                                                                    |                                                                                                    | 0 × |
|----------------------------------------------------------------------------------------------------|----------------------------------------------------------------------------------------------------|----------------------------------------------------------------------------------------------------|-----|
| Déduction des employés<br>Montant par période de paie)<br>Montant en doltars                                                                                           | Contribution payée par l'entreprise<br>Montant par période de paie)<br>Montant en dollars<br>Maximum annuel (Facultatif)             |                                                                                                    |     |
| Paramètres d'impôt des retenues         Ouvrant droit à pension         Assurable         Imposable         Imposable (Québec)         Cases du feuillet T4         85 | Paramètres d'impôt des cotisation<br>Ouvrant droit à pension<br>Assurable<br>Imposable<br>Imposable (Québec)<br>Cases du feuillet T4 | Indiquer sur les relevés d'emploi comme suit :<br>Gains assurables<br>Heures assurables<br>Période couverte par le relevé d'emploi basée<br>sur :<br>Date du palement |     |
| Annuler                                                                                                    |                                                                                                    |                                                                                                    | ок  |

### Étape 7 Indemnisation des accidentés du travail

Pour configurer cette préférence, sélectionnezindemnisation des accidentés du travaildans les paramètres de la paie.

#### Étape 8 Comment voulez-vous payer ...?

Dans cette étape, vous pouvez choisir comment payer les employés. Vous pouvez choisir de payer par chèque ou par dépôt direct ou une combinaison des deux options.

| 7 | Comment voulez-vous payer Jean?                                                                  |                                                        |
|---|--------------------------------------------------------------------------------------------------|--------------------------------------------------------|
|   | Vous êtes pressé? Choisissez le chèque papier pour l'instant, vous pourrez le changer plus tard. | En savoir plus sur les façons de payer les<br>employés |
|   | Chèques sur papier 🧷                                                                             |                                                        |

- 1. Cliquez sur l'icône en forme de crayon pour modifier les méthodes de paiement.
- 2. Choisissez parmi les options disponibles.
- 3. Entrez les coordonnées bancaires de l'employé.

|                                                                                                    |                                                      | (?) × |
|----------------------------------------------------------------------------------------------------|------------------------------------------------------|-------|
| Commont payor your loan?                                                                                                    |                                                      |       |
| Comment payez-vous Jean?                                                                                                    |                                                      |       |
| Qu'utilisez-vous pour payer Jean?                                                                                                    |                                                      |       |
| Dépôt direct 👻                                                                                                    |                                                      |       |
|                                                                                                    |                                                      |       |
| Info sur le dépôt direct de Jean                                                                                                    |                                                      |       |
| Chaque fois que vous traitez la paie, le chèque de paie de Jean est déposé automati<br>Assurez-vous d'avoir pour Jean le formulaire d'autorisation du dépôt direct.        | quement dans ce compte bancaire.                     |       |
| Le mouvement de votre argent sans risque du compte bancaire de votre entreprise à<br>Assurez-vous de traiter la paie par 5 : 00 HNP, 2 jours ouvrés avant le jour de paie. | celui de Jean prend un peu temps.                    |       |
| Type de compte<br>Compte chèques                                                                                                    |                                                      |       |
| ) Épargne                                                                                                    |                                                      |       |
| Numéro de transit Numéro de l'institution                                                                                                    |                                                      |       |
| ti in it                                                                                                    | 1234                                                 |       |
| Numéro de compte                                                                                                    | Paie\$                                               |       |
| la la la la la la la la la la la la la l                                                                                                    |                                                      |       |
|                                                                                                    |                                                      |       |
| Conirmer le numero de compte                                                                                                    | ₩1234₩ «12345 = 123« 123=456=7»                      |       |
|                                                                                                    |                                                      |       |
| Annuler                                                                                                    | Modifier l'info pour le dépôt direct de l'entreprise | ок    |

- 1. Cliquez sur **OK**.
- 2. Entrez les informations de dépôt direct de la société.
- 3. Cliquez sur **OK**.

# Payer les employés

Maintenant que vous avez configuré votre premier employé, vous êtes maintenant prêt à commencer le processus de paiement des employés.

### Création de la rémunération des employés

Pour payer les employés, procédez comme suit:

- 1. Cliquez sur **Employés** dans la barre de navigation.
- 2. Cliquez sur Traiter la paie.

| nturi<br>quickbooks | Sport LaMontagne                     |                   |   |                      | (?) Aide Q Q 贷                   |
|---------------------|--------------------------------------|-------------------|---|----------------------|----------------------------------|
| + Nouveau           | Ma paie                              |                   |   |                      | Traiter la paie                  |
| Tableau de bord     |                                      |                   |   |                      |                                  |
| Banque >            |                                      | 0<br>RÉMUNÉRATION |   | La prochaine paie    | doit être versée le demain, 3-13 |
| Dépenses >          | 0\$                                  | NETTE             |   |                      | Liste de chèques de paie         |
| Facturation >       |                                      | 0<br>EMPLOYÉ      |   |                      |                                  |
| Employés            |                                      | 0                 |   |                      |                                  |
| Rapports            |                                      | EMPLOYEUR         |   |                      |                                  |
| Taxes >             |                                      |                   |   |                      | ^                                |
| Kilométrage         | Liste des employés                   |                   |   |                      | CONFIDENTIALITÉ                  |
| Comptabilité >      |                                      |                   |   |                      |                                  |
| Mon comptable       | Trouver un employé Q Employés actifs | •                 |   |                      | Ajouter un employé               |
| Applis              | NOM                                  |                   |   | TAUX DE RÉMUNÉRATION | MODE DE PAIE                     |
|                     | JP Poutine, Jean                     |                   | 1 | 40,00 \$ / heure     | Chèque                           |

- 3. Choisissez la **période de paie** et la **date de paie**.
- 4. Entrez le nombre **d'heures de paie régulière** pour l'employé. Saisissez les heures supplémentaires de l'employé, si nécessaire.
- 5. Entrez le nombre d'heures de **paie régulière** pour l'employé. Saisissez les heures supplémentaires de l'employé.
- 6. Entrez les montants pour les éléments de paiement restants tels que bonus, commission, etc.

| Exécuter la paie:                 | Bimensuel                                |                            |           |               |              |                |        |                   | ? ×          |
|-----------------------------------|------------------------------------------|----------------------------|-----------|---------------|--------------|----------------|--------|-------------------|--------------|
| Compte bancaire                   | Période de paie 02/27/2020 to 03/11/2020 | Date de paie<br>03/13/2020 |           |               |              |                |        | rémunéra<br>\$3,5 | 100 TOTALE   |
|                                   |                                          |                            |           |               |              |                |        |                   | 鐐            |
| MPLOYÉ                            | MÉTHODE DE PAIEM                         | PAIE NORMALE               | HS HEURES | HS DOUBLES HE | INDEMNITÉ DE | INDEMNITÉ DE J | PRIME  | COMMISSION        | MÉMO         |
| Poutine, Jean<br>40,00 \$ / heure | Chèques sur papier                       | 88.00                      |           |               |              |                | \$     | \$                |              |
|                                   | TOTAL                                    | 88.00                      | 0.00      | 0.00          | 0.00         | 0.00           | \$0.00 | \$0.00            |              |
| Ajouter un employé                |                                          |                            |           |               |              |                |        |                   |              |
| Annuler                           |                                          |                            |           |               |              |                |        | Prévisualise      | er la paie 🔻 |

7. Pour afficher les détails du chèque de paie, cliquez sur **l'icône en forme de crayon**.

| xécuter la pai    | ie: Bimensu                    | el                  |                            |        |            |      |           | ? >                               |
|-------------------|--------------------------------|---------------------|----------------------------|--------|------------|------|-----------|-----------------------------------|
| ompte bancaire    | Période de pa<br>02/27/2020 to | aie<br>03/11/2020 🔻 | Date de paie<br>03/13/2020 |        |            |      |           | rémunération totale<br>\$3,520.00 |
|                   |                                |                     |                            |        |            |      |           | ¢                                 |
| HS HEURES         | HS DOUBLES HE                  | INDEMNITÉ DE        | INDEMNITÉ DE J             | PRIME  | COMMISSION | MÉMO | TOTAL HRS | RÉMUNÉRATION TOTA                 |
|                   |                                |                     |                            | \$     | \$         |      | 88.00     | \$3,520.00                        |
| 0.00              | 0.00                           | 0.00                | 0.00                       | \$0.00 | \$0.00     |      | 00.80     | \$3,520.00                        |
| youron on onproye |                                |                     |                            |        |            |      |           |                                   |
|                   |                                |                     |                            |        |            |      |           |                                   |

8. Modifiez les champs disponibles selon vos besoins.

| Exécuter la paie: Bimen                                               | suel                                                   |                                                               |          |            | X                                |
|-----------------------------------------------------------------------|--------------------------------------------------------|---------------------------------------------------------------|----------|------------|----------------------------------|
| A L'ORDRE DE<br>Jean Poutine                                          |                                                        |                                                               |          |            | rémunération nette<br>\$2,170.96 |
| Adresse de l'employé<br>1698 Sherbrooke Ouest<br>Montreal, QC H4A 1H3 | Période de paie<br>2020-02-27 to 2020-03-11<br>Paie de | Date de paie<br>2020-03-13<br>Payé par<br>Chèque (\$2,170.96) |          |            |                                  |
| TYPE                                                                  |                                                        | HEURE                                                         | TAUX     | COURANT    | CDA                              |
| Paie normale                                                          |                                                        | 88.00                                                         | \$40.00  | \$3,520.00 | \$3,520.00                       |
| Rémunération des heures supplémenta                                   | ires                                                   | 0.00                                                          | \$ 60.00 | \$0.00     | \$0.00                           |
| Double rémunération des heures supplé                                 | émentaires                                             | 0.00                                                          | \$ 80.00 | \$0.00     | \$0.00                           |
| Indemnité de congés payés                                             |                                                        | 0.00                                                          | \$40.00  | \$0.00     | \$0.00                           |
| Indemnité de jour férié                                               |                                                        | 0.00                                                          | \$40.00  | \$0.00     | \$0.00                           |
| Prime                                                                 |                                                        |                                                               |          | \$ 0.00    | \$0.00                           |
| Commission                                                            |                                                        |                                                               |          | \$ 0.00    | \$0.00                           |
| TOTAL                                                                 |                                                        |                                                               |          | \$3,520.00 | \$3,520.00                       |
| Annuler                                                               |                                                        |                                                               |          |            | ок                               |

**REMARQUE:** vous pouvez cliquer sur la flèche à côté de n'importe quelle section comme les impôts des employés et les déductions des employés pour afficher les détails.

| Exécuter la paie: Bimensuel            |            | 2          |
|----------------------------------------|------------|------------|
| туре                                   | COURANT    | CDA        |
| Impôt sur le revenu                    | \$ 378.07  | \$378.07   |
| Assurance-emploi                       | \$44.64    | \$44.64    |
| Impôt sur le revenu du Québec          | \$ 504.22  | \$504.22   |
| Régime des rentes du Québec            | \$203.73   | \$203.73   |
| Régime québécois d'assurance parentale | \$18.38    | \$18.38    |
| TOTAL                                  | \$1,149.04 | \$1,149.04 |
| ▼ Déductions                           |            |            |
| TYPE                                   | COURANT    | CDA        |
| Manulife                               | \$ 200.00  | \$200.00   |
| Manulife                               | \$ 0.00    | \$0.00     |
| TOTAL                                  | \$200.00   | \$200.00   |
|                                        |            |            |
| Annuler                                |            | ок         |

9. Entrez les informations du mémo dans le champ Mémo en bas de la fenêtre de vérification de l'aperçu.

| Exécuter la paie: Bimensuel                                                                                                    |           | ×        |
|----------------------------------------------------------------------------------------------------|-----------|----------|
|                                                                                                    |           |          |
| ТҮРЕ                                                                                                    | COURANT   | CDA      |
| Employeur - assurance-emploi                                                                                                    | \$62.50   | \$62.50  |
| Employeur - régime des rentes du Québec                                                                                                    | \$203.73  | \$203.73 |
| Employeur - régime québécois d'assurance parentale                                                                                                    | \$25.74   | \$25.74  |
| Fonds des services de santé du Québec                                                                                                    | \$61.38   | \$61.38  |
| TOTAL                                                                                                    | \$353.35  | \$353.35 |
| - Contributions de l'entrensise                                                                                                    |           |          |
|                                                                                                    | 1         |          |
| ТҮРЕ                                                                                                    | COURANT   | CDA      |
| Manulife                                                                                                    | \$ 200.00 | \$200.00 |
| Manulife                                                                                                    | \$ 100.00 | \$100.00 |
| TOTAL                                                                                                    | \$300.00  | \$300.00 |
|                                                                                                    |           |          |
| Heures chômées Heures utilisées d'annuit la company de la company de la compa |           |          |
| Annuler                                                                                                    |           | ок       |

10. Cliquez sur **OK** pour fermer la fenêtre d'aperçu.

#### 11. Cliquez sur **Prévisualiser la paie**.

| Exécuter la pa                            | ie: Bimensuel                                                                  |                  |                                    |                                                                                  | ③ ×                            |
|-------------------------------------------|--------------------------------------------------------------------------------|------------------|------------------------------------|----------------------------------------------------------------------------------|--------------------------------|
| Réviser et soum                           | lettre                                                                         |                  |                                    |                                                                                  |                                |
| <b>\$4,173.35</b><br>coût total de la pai | E \$2,170.96<br>RÉMUNÉRATION<br>\$1,349.04<br>EMPLOYE<br>\$653.35<br>EMPLOYEUR | NETTE            |                                    | Chèque imprimé pour \$2,170.96<br>Livrer ces chèques de paie avant le 03/13/2020 |                                |
|                                           |                                                                                |                  |                                    | Période de paie: 02/27/2020 to 03/11                                             | /2020 Date de paie: 03/13/2020 |
| EMPLOYÉ                                   | MÉTHODE DE PAIEMENT                                                            | TOTAL DES HEURES | RÉMUNÉRATION TOTALE                | IMPÔTS ET DÉDUCTIONS DE L'EMPLOYÉ                                                | RÉMUNÉRATION NETTE             |
| Poutine, Jean                             | Chèques sur papier                                                             | 88.00            | \$3,520.00                         | \$1,349.04                                                                       | \$2,170.96                     |
| ΤΟΤΑUΧ                                    |                                                                                | 88.00            | \$3,520.00                         | \$1,349.04                                                                       | \$2,170.96                     |
|                                           |                                                                                |                  |                                    |                                                                                  |                                |
| Précédent                                 |                                                                                |                  | Prévisualiser les détails de la pa | ie                                                                               | Soumettre la paie              |

- 12. Cliquez sur **Soumettre la paie** pour terminer la paie.
- 13. À partir de cette fenêtre, vous pouvez imprimer les talons de paie ou entrer un numéro de chèque.

| Exécuter la paie: Bimensuel                                                                                      | ? ×              |
|----------------------------------------------------------------------------------------------------|------------------|
| La paie est exécutée et to<br>Les chèques de paie de votre équipe sont en<br>route.                              | erminée          |
| Si vous rencontrez des problèmes d'impression, consultez notre article de dépannag<br>1 chèque de paie à remplir | e.               |
| Livrer les chèques à vos employés au plus tard le 03/13/2020 Imprimer les fiches de paie                         |                  |
| EMPLOYÉ     RÉMUNÉRATION NETTE     CHÊQUE DE PAIE N°                                                             |                  |
| Poutine, Jean \$2,170.96                                                                                         |                  |
|                                                                                                    |                  |
| Afficher les rapports de la paie                                                                                 | Terminer la paie |

14. Cliquez sur **Terminer la paie**.

**REMARQUE:** Cliquez sur Imprimer les talons de paie pour afficher et imprimer les bulletins de paie des employés.

| Exécuter la paie: Bimensuel                                   |                                                                   |                                | ? ×              |
|---------------------------------------------------------------|-------------------------------------------------------------------|--------------------------------|------------------|
|                                                               | La paie est exéc<br>Les chèques de paie de votre équipe<br>route. | <b>utée et term</b><br>sont en | inée             |
| <ul> <li>Si vous renco</li> <li>1 chèque de paie à</li> </ul> | ntrez des problèmes d'impression, consultez no                    | otre article de dépannage.     |                  |
| Livrer les chèques à v                                        | se employés au plus tard le 03/13/2020                            |                                |                  |
| Sector Employ                                                 | É RÉMUNÉRATION NETTE                                              | CHÈQUE DE PAIE N°              |                  |
| ✓ Poutine                                                     | , Jean \$2,170.96                                                 |                                |                  |
|                                                               |                                                                   |                                |                  |
|                                                               | Afficher les rapports de la paie                                  |                                | Terminer la paie |

#### Rapport de paie

Pour afficher les rapports de paie résultant de l'exécution de la paie:

- 1. Cliquez sur Afficher les rapports de paie.
- 2. Cliquez sur Exporter vers Excel.
- 3. Enregistrez les rapports sur votre ordinateur.
- 4. Cliquez sur **OK**.

|                   |                                                                                                    |            | J |   |
|-------------------|----------------------------------------------------------------------------------------------------|------------|---|---|
| Vos               | rapports de paie sont prêts.                                                                            |            |   |   |
| Choisis<br>Vous p | issez les rapports à exporter vers Excel.<br>pouvez les garder pour vos rapports ou les envoyer à votre | comptable. |   |   |
|                   | Exporter vers Excel                                                                                     |            |   |   |
|                   | RAPPORTS DE L'EMPLOYEUR                                                                                 |            |   |   |
| ~                 | Coût total                                                                                              |            |   |   |
| ✓                 | Paiements de retenues                                                                                   |            |   |   |
|                   | RAPPORTS SUR LES EMPLOYÉS                                                                               | _          |   |   |
| ~                 | Sommaire de la paie                                                                                     |            |   |   |
| ~                 | Détails sur la paie                                                                                     |            |   |   |
| ~                 | Déductions                                                                                              |            |   |   |
| Veue              | voulor abangas la ganza da sonnasta da paía à vois isi?                                                 |            |   |   |
| Allez à           | à Paramètres de l'entreprise.                                                                           |            |   |   |
|                   |                                                                                                    |            |   |   |
| _                 |                                                                                                    |            | C | к |

### Charges sociales

Après avoir exécuté la paie pour la première fois, vous pouvez configurer vos charges sociales. La mise en place garantit que vous pouvez rester en conformité avec vos engagements de paie. Pour configurer les charges sociales:

1. Cliquez sur Configurer les taxes maintenant.

|           | Assurons-nous que vos retenues sont payées à temps!                                                                                                    |
|-----------|----------------------------------------------------------------------------------------------------|
|           | Avec la paie QuickBooks, vous soumettrez vos cotisations sociales<br>chaque mois. Terminons la configuration des cotisations sociales<br>maintenant, pour pouvoir nous assurer que vos retenues sont<br>payées à temps et que vous n'encourez pas de pénalités. |
|           | Ne vous inquiétez pas! Vous aurez notre aide.                                                                                                    |
| Je le fer | ai plus tard Configurer les impôts maintenant                                                                                                    |

- 2. Cliquez sur Modifier votre configuration fiscale pour revoir votre configuration.
- 3. Cliquez sur continuer pour compléter les détails de l'entreprise.

| Configuration et conformité des cotisations sociales                                                                  | ?       | ×   |
|----------------------------------------------------------------------------------------------------|---------|-----|
| Détails de l'entreprise<br>Nous utilisons cette information pour vos cotisations sociales et vos formulaires de paie. |         |     |
| Quel nom commercial utilisez-vous pour soumettre vos formulaires d'impôt (nom de soumission)?                         |         |     |
| Sport LaMontagne                                                                                                    |         |     |
| Quelle adresse utilisez-vous pour soumettre vos formulaires d'impôt (nom de soumission)?                              |         |     |
| Même que l'adresse d'entreprise : 783 Rue de Lasagesse, Montreal, QC, H1A 0A1                                         |         |     |
| Connaissez-vous le numéro de compte de la paie de l'ARC?                                                              |         |     |
| Oui RP 0001                                                                                                    |         |     |
| Non, je ne l'ai pas encore reçu, ou je ne l'ai pas à portée de main                                                   |         |     |
| Connaissez-vous votre numéro de compte de retenues sur la paie de Revenu Québec?                                      |         |     |
| Oui RS 0001                                                                                                    |         |     |
| Non, je ne l'ai pas encore reçu, ou je ne l'ai pas à portée de main                                                   |         |     |
|                                                                                                    |         |     |
| Quelle est la fréquence de remise des retenues et contributions sur la paie exigée par l'ARC?                         |         |     |
| Sélectionner une option                                                                                               |         |     |
| Annuler                                                                                                    | Continu | Jer |

4. Cliquez sur **Continuer** pour terminer la configuration des cotisations sociales.

Pour payer les cotisations, procédez comme suit:

1. Cliquez sur Taxes puis sur Payer les retenues.

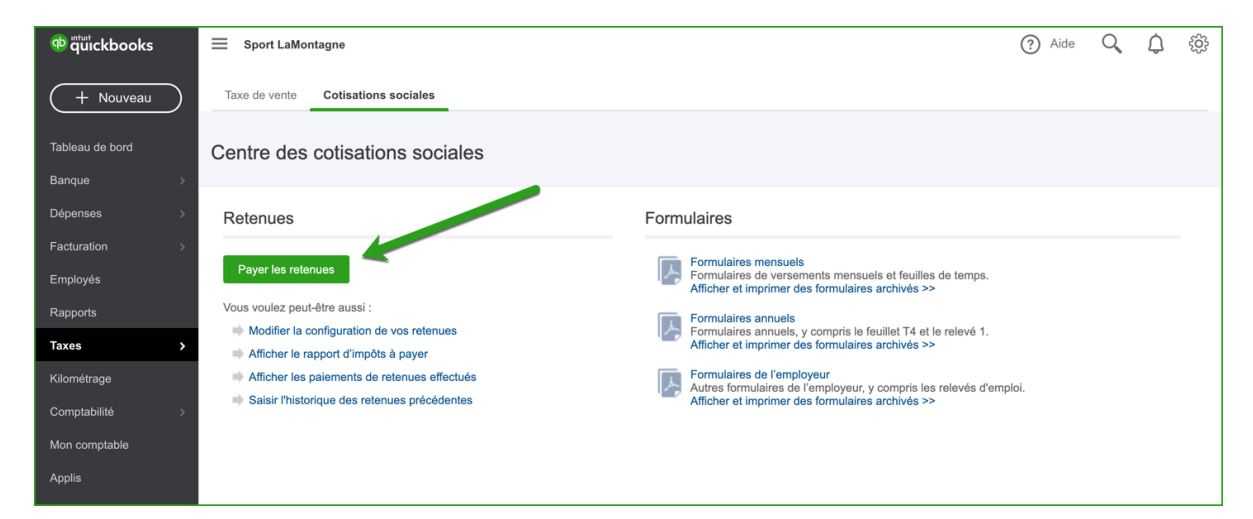

2. Cliquez sur Enregistrer le paiement.

| 🕂 ซีนี่ickbooks             | Sport LaMontagne                          |                                                       |                       | ? Aide                  | Q | ¢ | ŝ |
|-----------------------------|-------------------------------------------|-------------------------------------------------------|-----------------------|-------------------------|---|---|---|
| + Nouveau                   | Taxe de vente Cotisations sociales        |                                                       |                       |                         |   |   |   |
| Tableau de bord<br>Banque > | Payer les retenues                        |                                                       |                       |                         |   |   |   |
| Dépenses >                  | TYPE DE RETENUES                          | ÉCHÉANCE                                              | MONTANT               |                         |   |   |   |
| Facturation >               | Aucun paiement de retenues n'est actuelle | ement dû.                                             |                       |                         |   |   |   |
| Employés<br>Rapports        | Paiements de retenues imminents (Vous ne  | e devez pas encore payer ces montants. Nous vous rapp | ellerons l'échéance.) |                         |   |   | • |
| Taxes >                     | Impôts fédéraux                           | 2020-04-15                                            | 485,21 \$             | Enregistrer un paiement |   |   |   |
| Kilométrage                 | Taxes québécoises                         | 2020-04-15                                            | 1 017,18 \$           | Enregistrer un paiement |   |   |   |
| Comptabilité >              |                                           |                                                       |                       |                         |   |   |   |
| Mon comptable               |                                           |                                                       |                       |                         |   |   |   |
| Applis                      |                                           |                                                       |                       |                         |   |   |   |

3. Cliquez sur **Enregistrer et imprimer** selon les besoins.

| 💿 ซุบ่าckbooks  | Sport LaMontagne                        | ? Aide     | Q          | ¢         | ŝŝ    |  |  |
|-----------------|-----------------------------------------|------------|------------|-----------|-------|--|--|
| + Nouveau       | Taxe de vente Cotisations sociales      |            |            |           |       |  |  |
| Tableau de bord | < Payer les retenues<br>Impôts fédéraux | Enre       | gistrer un | paiemen   | t     |  |  |
| Banque >        | Période d'oblication                    | Échéance   |            |           |       |  |  |
| Facturation >   | 2020-01-01 au 2020-03-31                | 2020-04-15 |            |           |       |  |  |
| Employés        | ARTICLE D'IMPÔT                         |            |            | MONTAN    | 1     |  |  |
| Rapports        | Impôt sur le revenu                     |            |            | 378,07 \$ | \$    |  |  |
| Taxes >         | Assurance-emploi                        |            |            | 44,64 \$  | 5     |  |  |
| Kilométrage     |                                         |            |            |           | _     |  |  |
| Comptabilité >  | Employeur - assurance-emploi            |            |            | 62,50 \$  | ;<br> |  |  |
| Mon comptable   |                                         |            |            | 485,21 \$ | ;     |  |  |
| Applis          |                                         |            |            |           |       |  |  |

| Approuver le paiement                                                                           |                                                                                                    | 0 ×                       |
|-------------------------------------------------------------------------------------------------|----------------------------------------------------------------------------------------------------|---------------------------|
| Impôts fédéraux                                                                                 |                                                                                                    | 485,21 \$                 |
| Note importantel Vous êtes en train d'affectue                                                  | er le naiement avant la fin de la nériode d'impôt. Cat impôt na doit âtra                                                         |                           |
| versé qu'une fois tous les traitements saisis p<br>maintenant, cliquez sur le bouton Supprimer. | our la période. Si vous ne voulez pas effectuer ce palement                                                                       |                           |
| Saisissez la date de paiement. Lorsque vous clique                                              | z sur Enregistrer un palement, QuickBooks en ligne Pale fournit des instructions spécifiques sur la façon de payer cette retenue. |                           |
| Période d'obligation                                                                            | Échéance                                                                                                    |                           |
| 2020-01-01 au 2020-03-31                                                                        | 2020-04-15                                                                                                    |                           |
| Compte bancaire                                                                                 | Date du paiement                                                                                                    |                           |
| Royale -2 656,17 \$                                                                             | Plus tôt 👻 2020-03-12                                                                                                    |                           |
| ARTICLE D'IMPÔT                                                                                 |                                                                                                    | MONTANT                   |
| Impôt sur le revenu                                                                             |                                                                                                    | 378,07 \$                 |
| Assurance-emploi                                                                                |                                                                                                    | 44,64 \$                  |
| Employeur - assurance-emploi                                                                    |                                                                                                    | 62,50 \$                  |
|                                                                                                 |                                                                                                    | 485,21 \$                 |
|                                                                                                 |                                                                                                    |                           |
| Numéro de chèque (facultatif)                                                                   |                                                                                                    |                           |
| Annuler                                                                                         | Supprimer                                                                                                    | Enregistrer et imprimer 💌 |

# Créer des rapports de paie

Accédez aux rapports de paie à partir du centre des rapports.

- 1. Cliquez sur Rapports.
- 2. Faites défiler jusqu'à la section **Paie**.
- 3. Cliquez sur le rapport.

**Sommaire de la paie** - le rapport comprend le total récapitulatif des chèques de paie des employés.

| R<br>< F | Rapport Sommaire de la paie<br>( Retourner à la liste de rapports |                  |                |                     |             |                       |                        |                            | Partager                           | •              |                        |
|----------|-------------------------------------------------------------------|------------------|----------------|---------------------|-------------|-----------------------|------------------------|----------------------------|------------------------------------|----------------|------------------------|
|          | Période                                                           |                  |                | Employé             |             |                       |                        |                            |                                    |                |                        |
|          | Dernière date                                                     | de paie          | •              | Employés actifs     | ▼ Exéc      | uter le rapport       |                        |                            |                                    |                |                        |
|          | DATE DU<br>CHÈQUE                                                 | NOM              | MONTANT<br>NET | TOTAL DES<br>HEURES | RETENUES    | DÉDUCTIONS<br>TOTALES | RÉMUNÉRATION<br>TOTALE | RETENUES DE<br>L'EMPLOYEUR | CONTRIBUTIONS DE<br>L'ENTREPRISE : | COÛT<br>TOTAL  | NUMÉRO<br>DU<br>CHÈQUE |
|          | 2020-03-13                                                        | Poutine,<br>Jean | 2 170,96<br>\$ | 88,00               | 1 149,04 \$ | 200,00 \$             | 3 520,00 \$            | 353,35 \$                  | 300,00 \$                          | 4 173,35<br>\$ |                        |
|          |                                                                   | Totaux           | 2 170,96 \$    | 88,00               | 1 149,04 \$ | 200,00 \$             | 3 520,00 \$            | 353,35 \$                  | 300,00 \$                          | 4 173,35 \$    |                        |

**Détails sur la paie -** le rapport comprend les détails de chaque chèque de paie avec un résumé au bas du rapport

| Sport LaMontagne               | 1           |             |             |            |            |                                     |           |                                       | ?         | Aide Q                                | <b>Û</b> 🔅 |
|--------------------------------|-------------|-------------|-------------|------------|------------|-------------------------------------|-----------|---------------------------------------|-----------|---------------------------------------|------------|
| Rapport Détails                | sur la paie |             |             |            |            |                                     |           |                                       |           | Partager                              | •          |
| Retourner à la liste de rappor | rts         |             |             |            |            |                                     |           |                                       |           |                                       |            |
| Période                        |             | Employé     |             |            |            |                                     |           |                                       |           |                                       |            |
| Dernière date de paie          | •           | Employés ac | tifs 🔹      | Exécuter   | le rapport |                                     |           |                                       |           |                                       |            |
|                                | PAIE        | HEURES      | MNT         | DÉDUCTIONS | MN         | RETENUES<br>PAYÉES PAR<br>L'EMPLOYÉ | MNT       | CONTRIBUTIONS<br>DE<br>L'ENTREPRISE : | MNT       | RETENUES<br>PAYÉES PAR<br>L'EMPLOYEUR | MNT        |
|                                | Regular     | 88,00       | 3 520,00 \$ | Manulife   | 200,00 \$  | Federal                             | 378,07 \$ | Manulife                              | 200,00 \$ | EI                                    | 62,50 \$   |
| Poutine Jean                   |             |             |             | Manulife   | 0,00 \$    | 5 EI                                | 44,64 \$  | Manulife                              | 100,00 \$ | QPP                                   | 203,73 \$  |
| Net 2 170,96 \$<br>2020-03-13  |             |             |             |            |            | QC PIT                              | 504,22 \$ |                                       |           | QPIP                                  | 25,74 \$   |
| 20-02-27 - 20-03-11            |             |             |             |            |            | QPP                                 | 203,73 \$ |                                       |           | QHSF                                  | 61,38 \$   |
|                                |             |             |             |            |            | QPIP                                | 18,38 \$  |                                       |           |                                       |            |
|                                |             |             |             |            |            |                                     |           |                                       |           |                                       |            |
|                                |             |             |             |            | тот        | AL                                  |           |                                       |           |                                       |            |
|                                |             |             |             |            |            |                                     |           |                                       |           |                                       |            |
| Re                             | egular      | 88,00 3 5   | 20,00 \$ Ma | nulife     | 200,00 \$  | Federal                             | 378,07 \$ | Manulife                              | 300,00 \$ | EI                                    | 62,50 \$   |
|                                |             |             |             |            |            | EI                                  | 44,64 \$  |                                       |           | QPP                                   | 203,73 \$  |
| Net 2 170,96 \$                |             |             |             |            |            | QC PIT                              | 504,22 \$ |                                       |           | QPIP                                  | 25,74 \$   |
|                                |             |             |             |            |            | QPP                                 | 203,73 \$ |                                       |           | QHSF                                  | 61,38 \$   |
|                                |             |             |             |            |            | QPIP                                | 18,38 \$  |                                       |           |                                       |            |

**Retenue sur la paie/cotisations -** le rapport comprend toutes les retenues et contributions non gouvernementales.

| Déductions et              | contribution     | S                                    |                                         |                              | Partager •      |
|----------------------------|------------------|--------------------------------------|-----------------------------------------|------------------------------|-----------------|
| Retourner à la liste de ra | apports          |                                      |                                         |                              |                 |
| Période                    |                  | Déduction :                          |                                         |                              |                 |
| Cette année                | •                | Toutes les retenues et contributions | <ul> <li>Exécuter le rapport</li> </ul> |                              |                 |
|                            |                  |                                      |                                         |                              |                 |
| DESCRIPTION                | TYPE             |                                      | DÉDUCTION DES EMPLOYÉS                  | CONTRIBUTION DE L'ENTREPRISE | TOTAL DU RÉGIME |
| Manulife                   | Soins de santé p | privés                               | 0,00 \$                                 | 100,00 \$                    | 100,00 \$       |
| Manulife                   | Régime enregis   | tré d'épargne-retraite               | 200,00 \$                               | 200,00 \$                    | 400,00 \$       |
|                            |                  | Totaux                               | 200,00 \$                               | 300,00 \$                    | 500,00 \$       |

# T4 et Relevé 1 dans Quickbooks

QuickBooks en ligne automatise la création des T4 et des Relevé 1 pour les employés. Pour créer des T4 et des relevé 1 dans QuickBooks en ligne, procédez comme suit:

- 1. Cliquez sur Taxes.
- 2. Cliquez sur Cotisations sociales.
- 3. Cliquez sur Formulaires annuels.

| of autockbooks              | ≡ Sport LaMontagne                                               | (?) Ai                                                                                                    | le Q | ¢ | ŝĝ |
|-----------------------------|------------------------------------------------------------------|----------------------------------------------------------------------------------------------------|------|---|----|
| + Nouveau                   | Taxe de vente Cotisations sociales                               |                                                                                                    |      |   |    |
| Tableau de bord<br>Banque > | Centre des cotisations sociales                                  |                                                                                                    |      |   |    |
| Dépenses >                  | Retenues                                                         | Formulaires                                                                                                    |      |   |    |
| Facturation >               |                                                                  | Formulaires mensuels                                                                                              |      |   | -  |
| Employés                    | Payer les retenues                                               | Formulaires de versements mensuels et feuilles de temps.<br>Afficher et imprimer des formulaires archivés >>      |      |   |    |
| Rapports                    | Vous voulez peut-être aussi :                                    | Formulaires annuels                                                                                               |      |   |    |
| Taxes >                     | Modifier la configuration de vos retenues                        | Formulaires annuels, y compris le feuillet T4 et le relevé 1.<br>Afficher et imprimer des formulaires archivés >> |      |   |    |
| Kilométrage                 | <ul> <li>Afficher les paiements de retenues effectués</li> </ul> | Formulaires de l'employeur                                                                                        |      |   |    |
| Comptabilité >              | Saisir l'historique des retenues précédentes                     | Afficher et imprimer des formulaires archivés >                                                                   |      |   |    |
| Mon comptable               |                                                                  |                                                                                                    |      |   |    |
| Applis                      |                                                                  |                                                                                                    |      |   |    |

- 4. QuickBooks affiche la fenêtre des formulaires fiscaux annuels. Depuis cette fenêtre, vous pouvez visualiser les éléments suivants:
  - a. **Sommaire T4** il s'agit du résumé de tous les T4 de l'année pour la masse salariale totale. Cependant, ce n'est pas disponible jusqu'à la fin du calendrier, il n'est donc pas accessible avant cette heure.
  - b. **Copie de l'employeur** il s'agit du T4 pour l'employeur. Ceci n'est disponible qu'à la fin de l'année civile.
  - c. **Feuillet T4 (employé)** il s'agit du T4 pour l'employé. Il est disponible à tout moment de l'année.
- 5. Choisissez l'employé dans le menu.
- 6. Cliquez sur le feuillet T4 (employé) pour afficher le T4

| Taxe de vente Cotisations sociales                                                                                                    |                                                                                                    |
|----------------------------------------------------------------------------------------------------|----------------------------------------------------------------------------------------------------|
| < Centre des cotisations sociales<br>Formulaires d'impôts annuels                                                                                                    |                                                                                                    |
| Sommaire T4<br>Utilisez le sommaire T4 pour déclarer le total des montants de tous vos feuillets T4. Soumettez ce sommaire chaque année avec vos fe                                                                                                    | euillets. Sommaire T4 >                                                                                                    |
| Copie de l'employeur du ou des feuillets T4<br>Envoyez à l'ARC une copie des feuillets T4 de vos employés avant la fin du mois de février chaque année. N'oubliez pas de conserver<br>vos dossiers.                                                                                                    | une copie pour Feuillets T4 (employeur) >                                                                                                  |
|                                                                                                    |                                                                                                    |
| Sommaire 1<br>Utilisez le sommaire 1 pour déclarer le total des montants de tous vos relevés 1. Soumettez ce sommaire chaque année avec vos feuil                                                                                                    | lets. Sommaire 1 >                                                                                                    |
| Sommaire 1<br>Utilisez le sommaire 1 pour déclarer le total des montants de tous vos relevés 1. Soumettez ce sommaire chaque année avec vos feuil<br>Le ou les feuillets ci-dessous doivent être soumis pour chaque employé. De plus, il se peut que vous ou votre employé deviez fournir certa<br>pouvez consulter ces renseignements à l'écran suivant.<br>- Tous les employés - •                                                                                                    | lets. Sommaire 1 >                                                                                                    |
| Sommaire 1<br>Utilisez le sommaire 1 pour déclarer le total des montants de tous vos relevés 1. Soumettez ce sommaire chaque année avec vos feuil<br>Le ou les feuillets ci-dessous doivent être soumis pour chaque employé. De plus, il se peut que vous ou votre employé deviez fournir certa<br>pouvez consulter ces renseignements à l'écran suivant.<br>- Tous les employés<br>Feuillet T4 de l'employé<br>Donnez à chaque employé une copie de leur feuillet T4 avant la fin du mois de février chaque année.                                                                                                    | lets. Sommaire 1 > ains renseignements sur le ou les feuillets - vous Copie de l'employé du feuillet T4 >                                  |
| Sommaire 1<br>Utilisez le sommaire 1 pour déclarer le total des montants de tous vos relevés 1. Soumettez ce sommaire chaque année avec vos feuil<br>Le ou les feuillets ci-dessous doivent être soumis pour chaque employé. De plus, il se peut que vous ou votre employé deviez fournir certa<br>pouvez consulter ces renseignements à l'écran suivant.<br>- Tous les employés -<br>Feuillet T4 de l'employé<br>Donnez à chaque employé une copie de leur feuillet T4 avant la fin du mois de février chaque année.<br>Relevé 1 de l'employé<br>Donnez à chaque employé une copie de leur relevé 1 avant la fin du mois de février chaque année. | lets. Sommaire 1 > ains renseignements sur le ou les feuillets - vous Copie de l'employé du feuillet T4 > Copie de l'employé du relevé 1 > |

# 7. Sélectionnez la période.

| of the state of the state of th | Sport LaMontagne                                                                                                    | ? Aide | Q | ¢ | ţĝĵ |
|----------------------------------------------------------------------------------------------------|----------------------------------------------------------------------------------------------------|--------|---|---|-----|
| + Nouveau                                                                                                    | Taxe de vente Cotisations sociales                                                                                                    |        |   |   |     |
| Tableau de bord<br>Banque >                                                                                                    | < Précédent<br>Feuillet T4 de l'employé                                                                                                    |        |   |   |     |
| Dépenses >                                                                                                    | Sélectionnez la période d'imposition 2020 •                                                                                                    |        |   |   |     |
| Employés<br>Rapports                                                                                                    | La période de soumission de ce formulaire n'est pas encore terminée. Ce formulaire pourrait être incomplet dans le cas où votre pale finale aurait à être exécutée pour cette période fiscale. Donnez à chaque employé une copie de leur feuillet T4 avant la fin du mois de février chaque année. |        |   |   |     |
| Taxes ><br>Kilométrage<br>Comptabilité >                                                                                                    | Afficher         Consultez ce relevé pour vous assurer que l'information est exacte. Vous aurez également la possibilité de l'imprimer.           Archiver         Conservez une copie électronique du ou des relevés pour vos dossiers.                                                           |        |   |   |     |
| Mon comptable<br>Applis                                                                                                    | Envoyer à l'employé Vous pourrez envoyer le feuillet T4 de cette année le 1er janvier 2021.                                                                                                    |        |   |   |     |

QuickBooks affiche le T4 de l'employé dans un onglet QuickBooks distinct.

| ViewPdfForm           | 1/2                                                                                                    | ¢ | Ŧ | ē      |
|-----------------------|----------------------------------------------------------------------------------------------------|---|---|--------|
|                       | Conduction and<br>Sport LAMontagne         Canada Revenue<br>Annie         Ageora da menu<br>Zozo         Td4           783 Rus de Lawagesse<br>Montreal OC H1A 0A1         Zozo         Statement of Remundration Paid<br>Etit de la rémundration paid<br>Etit de la rémundration paid<br>Etit de |   |   |        |
| ié B. une fois rempli | Exployer's account number         Employer's account number         Em                                                                                                    |   |   |        |
| n completed / Protég  | Comparison in the denses - norm in the denses of interference - Interference interference - Interference interference - Interference - Inter                                                                                                    |   |   |        |
| Protected B whe       | Deriversity         Deriversity         Deriversity         Offen instancing           Coller information         60         2000         65         18         38         3720         00           Other information         60         2000         65         0         0         00         55         Ansart - Montant           Other information         66         65         0         0         0         0         1         0         0         0         0         0         0         0         0         0         0         0         0         0         0         0         0         0         0         0         0         0         0         0         0         0         0         0         0         0         0         0         0         0         0         0         0         0         0         0         0         0         0         0         0         0         0         0         0         0         0         0         0         0         0         0         0         0         0         0         0         0         0         0         0         0         0         0         0                                                                                                    |   |   |        |
|                       | Torong means for an unset of the second second                                                                                                    |   | ( | #      |
| une fois rempti       | Montreal OC H1A 0A1         Engloyee's account number / families do compte do limitação         Engloyee's account number / families do compte do limitações         Engloyee's account number / families do compte do limitações         Engloyee's account number / families do compte do limitações         Engloyee's account number / families do compte do limitações         Engloyee's account number / families do compte do limitações         Engloyee's account number / families do compte do limitações         Engloyee's account number / families do compte do limitações         Engloyee's account number / families do compte do limitações         Engloyee's account number / families do compte do limitações         Engloyee's account number / families do compte do limitações         Engloyee's account number / families do compte do limitações         Engloyee's account number / families do compte do limitações         Engloyee's account number / families do limitações         Engloyee's account number / families do limitações         Engloyee's account number / families do limitações         Engloyee's account number / families do limitações         Engloyee's account number / families do limitações         Engloyee's account number / families do limitações         Engloyee's account number / families do limitações         Engloyee's account number / families do limitações         Engloyee's account number / families do limitações         Engloyee's account number / families do limitações         Engloyee's account number / families do limitações         Engloyee's account number / families do limitações         Engloyee's account number / families do limitações         Engloyee's account number / families do limitações         Engloyee's account nu                                                                                                    |   | ( | +<br>- |

# Relevé d'emploi

Vous pouvez créer le relevé d'emploi dans QuickBooks en ligne pour les employés. Pour créer le relevé d'emploi, procédez comme suit:

- 1. Cliquez sur Taxes> Cotisations sociales.
- 2. Cliquez sur Formulaires de l'employeur.

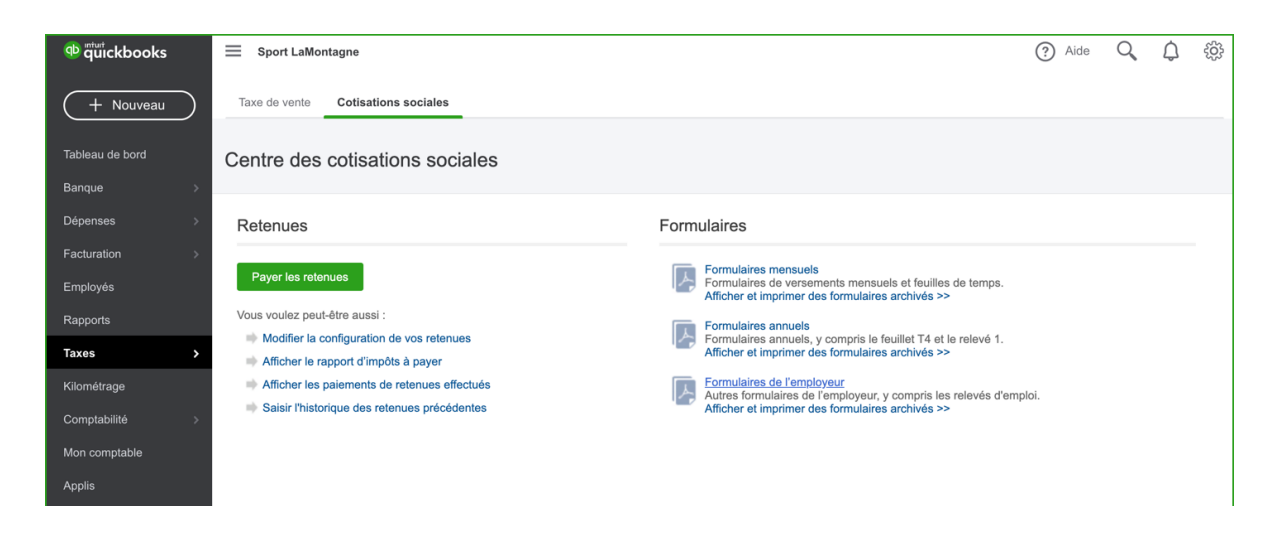

- 3. Choisissez un employé. QuickBooks en ligne détermine que vous devez modifier leur statut avant de continuer.
- Cliquez sur le nom de l'employé pour modifier son statut. REMARQUE: Avant de créer le RE d'employé, vous devez modifier le statut de l'employé. Alternativement, vous pouvez le faire avant d'aller sur cette page pour créer le RE.

| 🐢 🖏 🥵 🕸         | ≡     Sport LaMontagne     ⑦     Aide     Q     Q                                                                                                    | ţŷ} |
|-----------------|----------------------------------------------------------------------------------------------------|-----|
|                 |                                                                                                    |     |
| + Nouveau       | Taxe de vente Cotisations sociales                                                                                                    |     |
|                 | < Centre des cotisations sociales                                                                                                    |     |
| Tableau de bord | Formulaires de l'employeur                                                                                                    |     |
| Banque >        |                                                                                                    |     |
| 5/              |                                                                                                    |     |
| Depenses >      | Changer la situation de l'employé                                                                                                    |     |
| Facturation >   | Avant de créer un relevé d'emploi, changez le statut de Jean's en licencié, décédé ou hors de la paie.                                                                                                    |     |
| Employés        |                                                                                                    |     |
| Deserts         | Le ou les feuillets ci-dessous doivent être soumis pour chaque employé. De plus, il se peut que vous ou votre employé deviez fournir certains renseignements sur le ou les feuillets - vous<br>pouvez consulter ces renseignements à l'écra suivant. | \$  |
| Rappons         | During land                                                                                                    |     |
| Taxes >         | rouine, lean                                                                                                    |     |
| Kilométrage     | Relevé d'emploi<br>Émetez un relevé d'emploi lorsqu'un employé démissionne, est licencié ou a eu un arrêt de la rémunération.                                                                                                    | >   |
| Comptehilité    |                                                                                                    |     |
| Comptabilite    | Anicher et imprimer des formulaires archives                                                                                                    |     |
| Mon comptable   |                                                                                                    |     |
| Applis          |                                                                                                    |     |
|                 |                                                                                                    |     |

- 5. Choisissez l'État.
- 6. Choisissez la raison du changement l'état.
- 7. Entrez la date de licenciement.
- 8. Cliquez sur **Terminer**.

| Jean Poutine                           | 0 ×                 |
|----------------------------------------|---------------------|
| Paie Profil Emploi                     |                     |
| Identification de l'employé            |                     |
|                                        |                     |
| État<br>Hors de la paie 🗸              |                     |
| Raison pour le changement d'état*      |                     |
| A - Pénurie de travail 👻               |                     |
| ✓ Afficher dans les listes hors paie   |                     |
| Date d'embauche* Date de licenciement* |                     |
| 2020-03-01 2020-03-31                  |                     |
| Lieu de travail                        |                     |
|                                        |                     |
|                                        |                     |
|                                        |                     |
| Annuler                                | Supprimer l'employé |

9. Cliquez sur Oui.

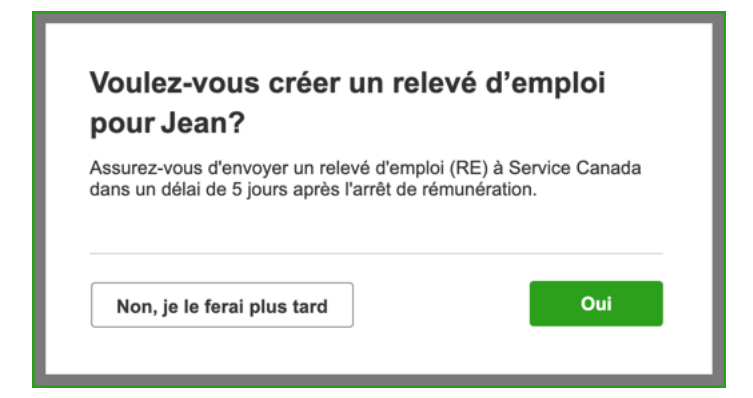

### 10. Cliquez sur Afficher.

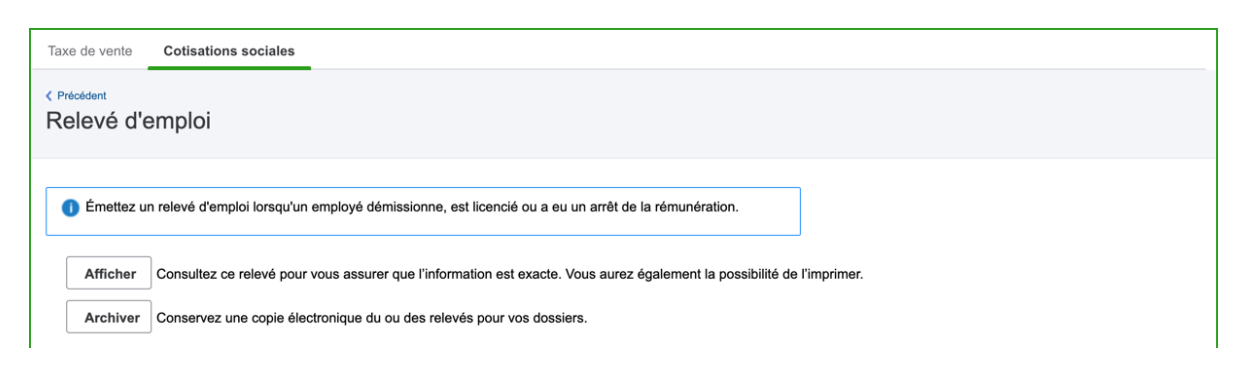

#### QuickBooks crée le relevé d'emploi.

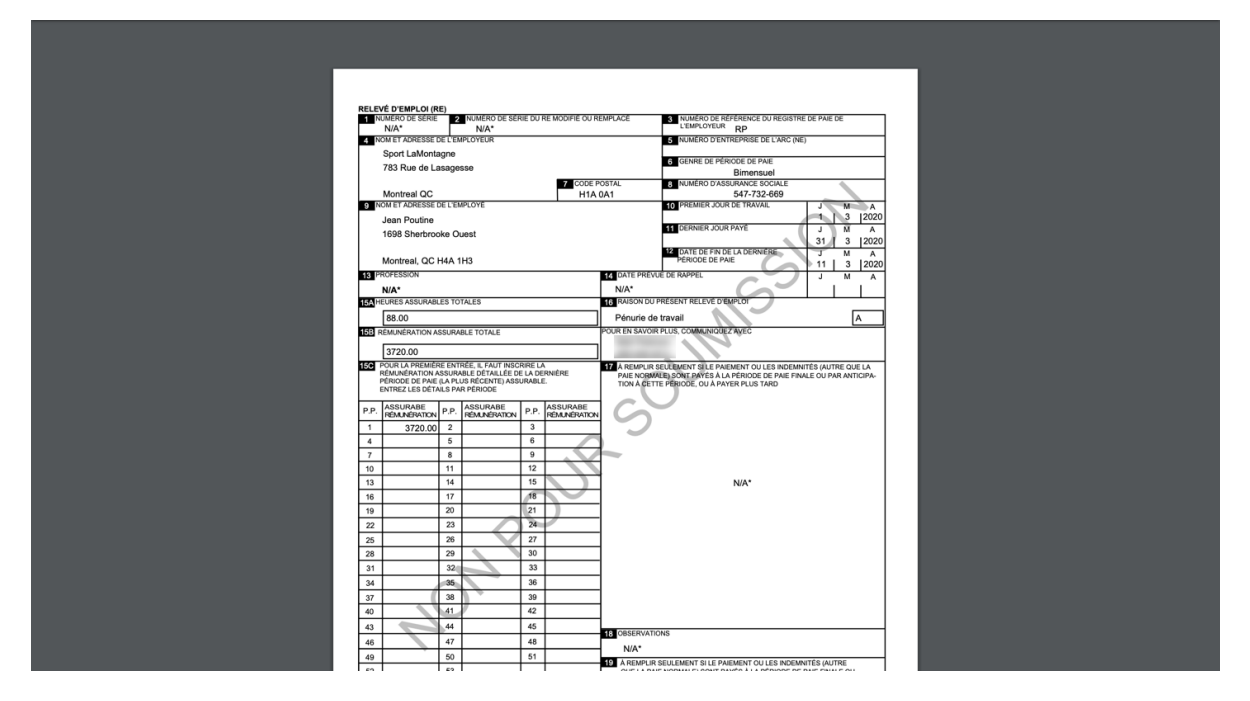

# Conclusion

C'est aussi simple que possible pour configurer et compléter la paie de votre petite entreprise. En quelques minutes, vous avez configuré un employé, payé ses premiers chèques de paie et payé les charges sociales de votre premier mois.